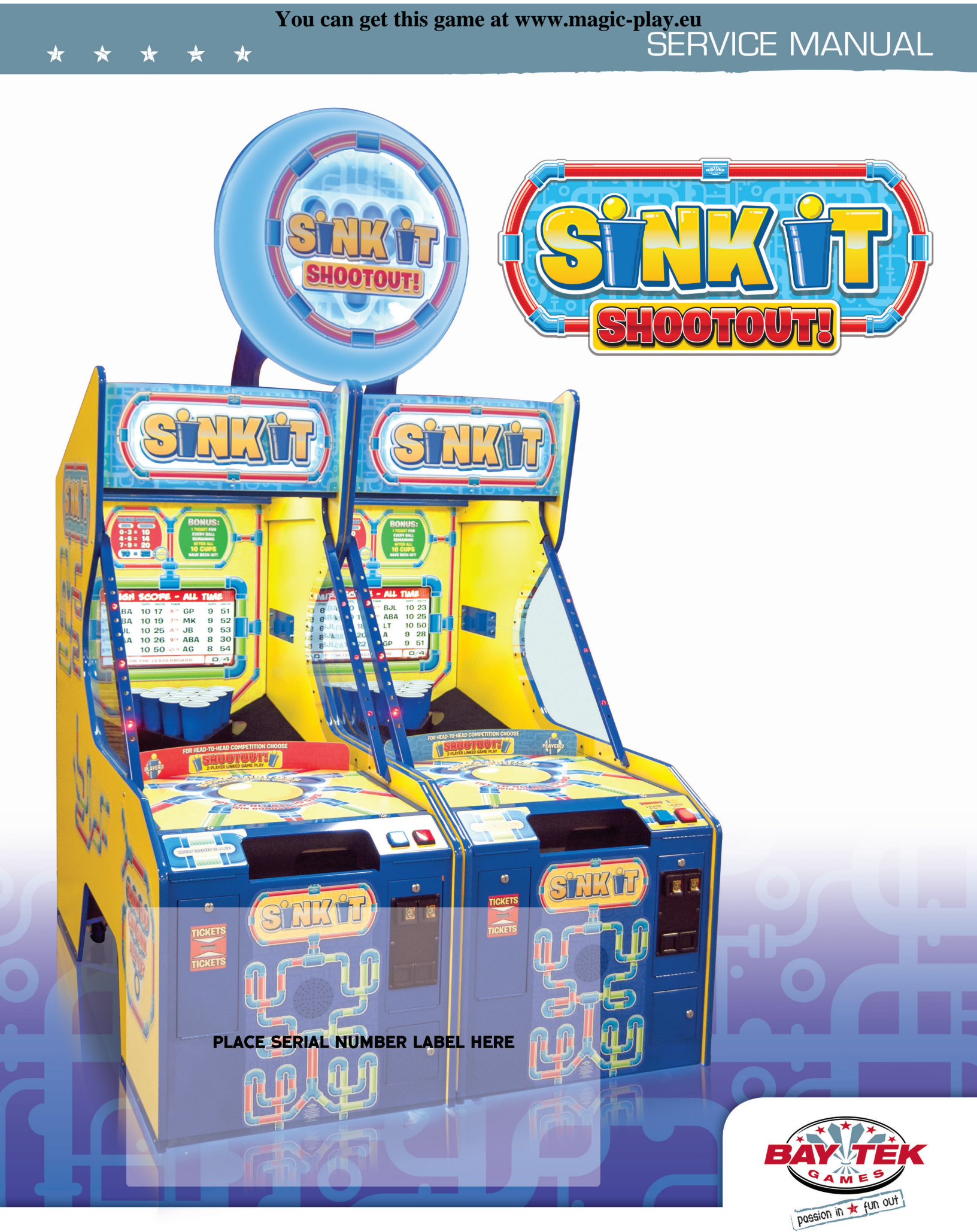

### **FACTORY CONTACT INFORMATION**

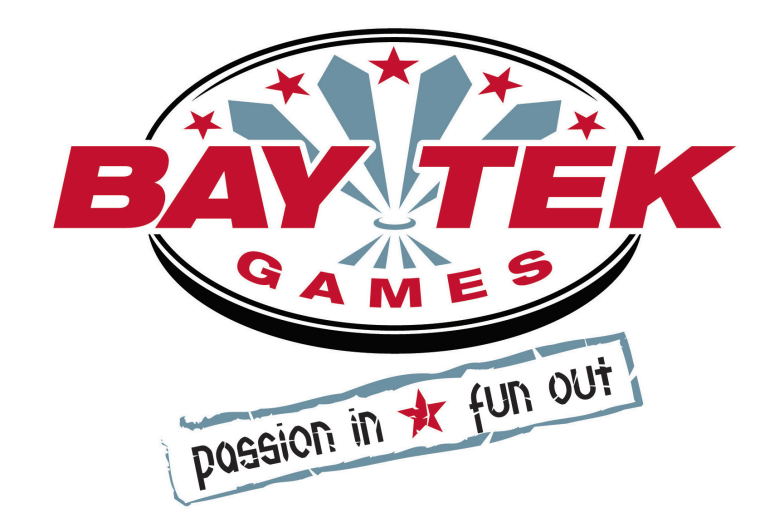

BAY TEK GAMES INC. Pulaski Industrial Park 1077 East, Glenbrook Drive Pulaski, WI 54162 USA

### JOIN OUR SERVICE FIRST NETWORK!

Scan here! This free service is intended to keep you up to date on the latest game information, early notification of parts specials, pertinent technical bulletins, updates on retro fit parts, software upgrades, and much more.

Log on to: www.baytekgames.com/parts then click on the Parts N' Service tab, or scan the QR code to the right with your Smartphone to jump straight to this game's parts page!

#### SALES

**P:** 920.822.3951

**F:** 920.822.8936

#### PARTS

**P:** 920.822.3951 X 1101 F: 920.822.1496

#### SERVICE

**P:** 920.822.3951 X 1102 F: 920.822.1496 E: sales@baytekgames.com E: parts@baytekgames.com E: service@baytekgames.com

> MON - FRI 8 AM - 5 PM C.S.T.

All games are proudly manufactured at our factory in Pulaski, Wisconsin, USA

### **GAME INSPECTION**

Inspect the game for any damaged, loose, or missing parts. If damage is found, please contact your freight carrier first. Then, contact Bay Tek Games' Service Department at 920.822.3951 or e-mail them at service@baytekgames.com for further assistance.

# **TABLE OF CONTENTS**

| FACTORY CONTACT INFORMATION    |
|--------------------------------|
| WELCOME TO: Sink It            |
| HOW TO PLAY                    |
| SPECIFICATIONS                 |
| SAFETY PRECAUTIONS             |
| QUICK SETUP GUIDE              |
| HEAD TO HEAD CONNECTION        |
| DIP SWITCH SETTINGS            |
| MAIN MENU FUNCTIONS            |
| CLEAR CREDITS                  |
| GAME SETUP                     |
| TICKET PATTERNS14              |
| DIAGNOSTICS MENU15             |
| LOCATION NAME & ADVERTISING    |
| MACHINE SETUP- HEAD TO HEAD    |
| MACHINE SETUP- SINGLE GAME     |
| REPORTS- HEAD TO HEAD          |
| REPORTS- SINGLE GAME           |
| SOFTWARE UPDATE                |
| MAINBOARD PINOUT               |
| MINIGEN PINOUT                 |
| WIRING DIAGRAMS                |
| TROUBLESHOOTING GUIDE          |
| POWER SUPPLY DIAGNOSTICS       |
| BILL ACCEPTOR DIAGNOSTICS      |
| HOW TO: ACCESS MAINBOARD40     |
| HOW TO: REMOVE BALL SENSOR41   |
| HOW TO: REMOVE CUP ASSEMBLY42  |
| HOW TO: ACCESS CAMERA/ LIGHT42 |
| CREDIT CARD READER43           |
| PARTS LISTS                    |
| MAINTENANCE LOG                |
| TECHNICAL SUPPORT              |
| WARRANTY                       |

### WELCOME TO: Sink It!

### Congratulations on your Sink It<sup>™</sup> purchase!

A family-friendly twist on our original Beer Pong Master game, Sink It is the perfect addtion to any ticket redemption game room.

The fun ball-tossing action and competive nature of Sink It will have players lining up!

Please take a moment to read through this manual and be sure to contact our factory if you have any questions or would like some more information.

Thank you for your purchase! Your business is important to us and we hope you enjoy this game as much as we do!

Your Friends at Bay Tek Games

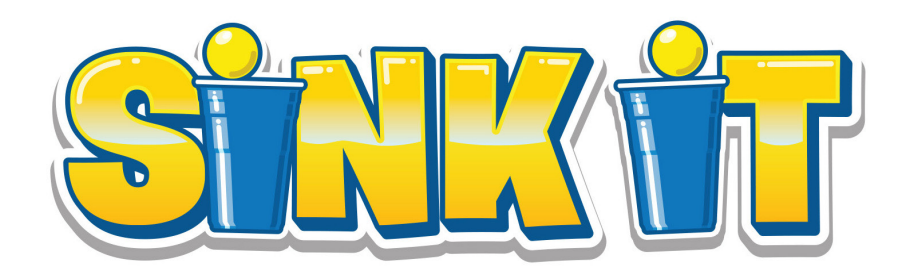

### GAME INSPECTION

Inspect the game for any damaged, loose, or missing parts. If damage is found, please contact your freight carrier first. Then, contact Bay Tek Games' Service Department at 920.822.3951 or e-mail them at service@baytekgames.com for further assistance.

## HOW TO PLAY

Insert credits and select 1- or 2-player with the buttons on the front of the games. (Single games will not have the 2-player button)

Toss or bounce the balls into the cups, trying to hit all 10 cups and turn off the blue lights inside before your opponent!

Win tickets for your skills!

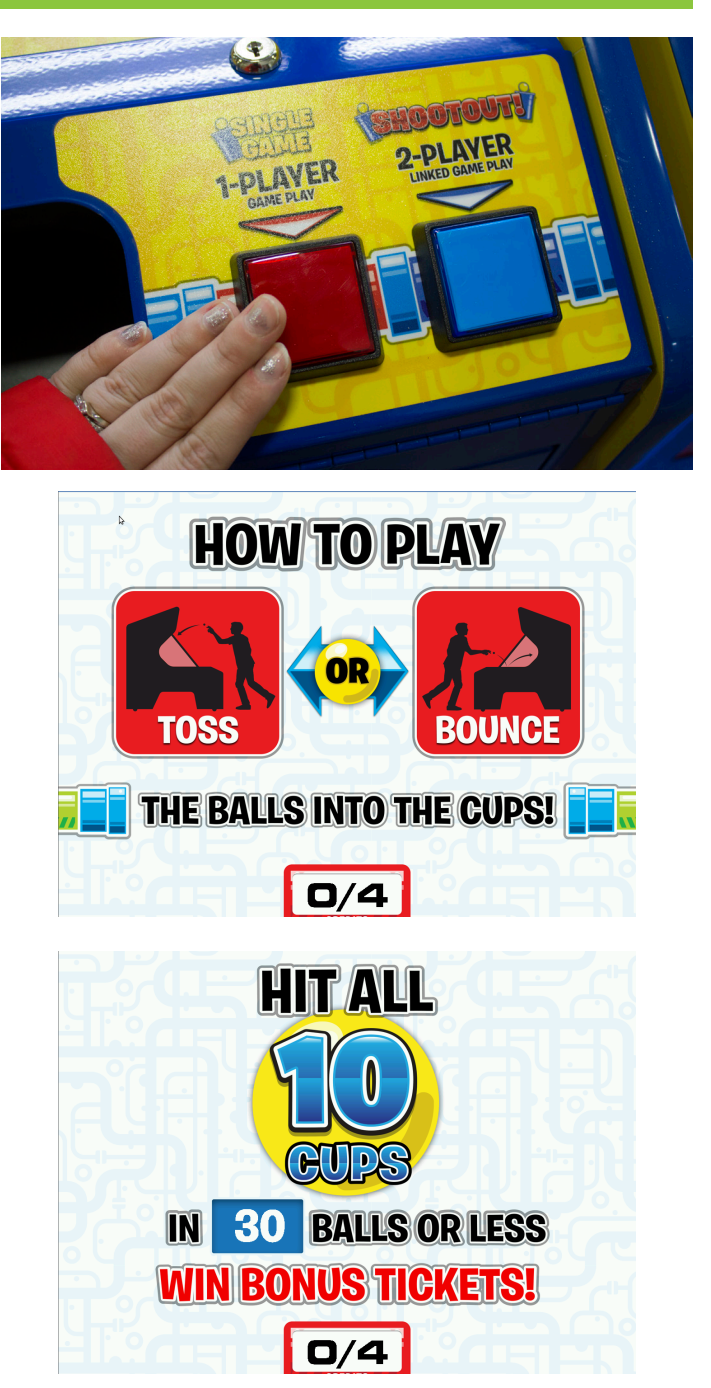

### **GAME SPECIFICATIONS**

240 С

|              | IGHT<br>475 LBS.<br>525 LBS.                                                                    |   |                          |            |      |            |
|--------------|-------------------------------------------------------------------------------------------------|---|--------------------------|------------|------|------------|
| WEI          | GHT                                                                                             |   |                          | EQUIREMI   | ΕΝΤ  | S          |
| NET WEIGHT   | 475 LBS.                                                                                        |   | INPUT VOLTAGE            | 100 to 120 | /    | 220 to 24  |
| SHIP WEIGHT  | GHT<br>475 LBS.<br>525 LBS.<br>ISIONS<br>30"<br>71"<br>77"<br>EMPERATURE<br>80-100<br>26.7-37.8 |   | RANGE                    | VAC        |      | VAC        |
| DIMEN        | SIONS                                                                                           |   | INPUT FREQUENCY<br>RANGE | 50 HZ      | /    | 60 HZ      |
| WIDTH        | 30"                                                                                             |   | MAX START UP             | OP         | ER/  | ATING      |
| DEPTH        | 71"                                                                                             |   | CURRENT                  | CI         | JRF  | RENT       |
| HEIGHT       | 77"                                                                                             |   | 1 AMPS @ 115 VAC         | 1.5 AM     | PS ( | 2) 115 VAC |
| OPERATING TI | EMPERATURE                                                                                      |   | 0.5 AMPS @ 230 VAC       | .75 AM     | PS ( | ) 230 VAC  |
| FAHRENHEIT   | 80-100                                                                                          | - |                          | <b>I</b>   |      |            |
| CELSIUS      | 26.7-37.8                                                                                       |   |                          |            |      |            |

### **SAFETY PRECAUTIONS**

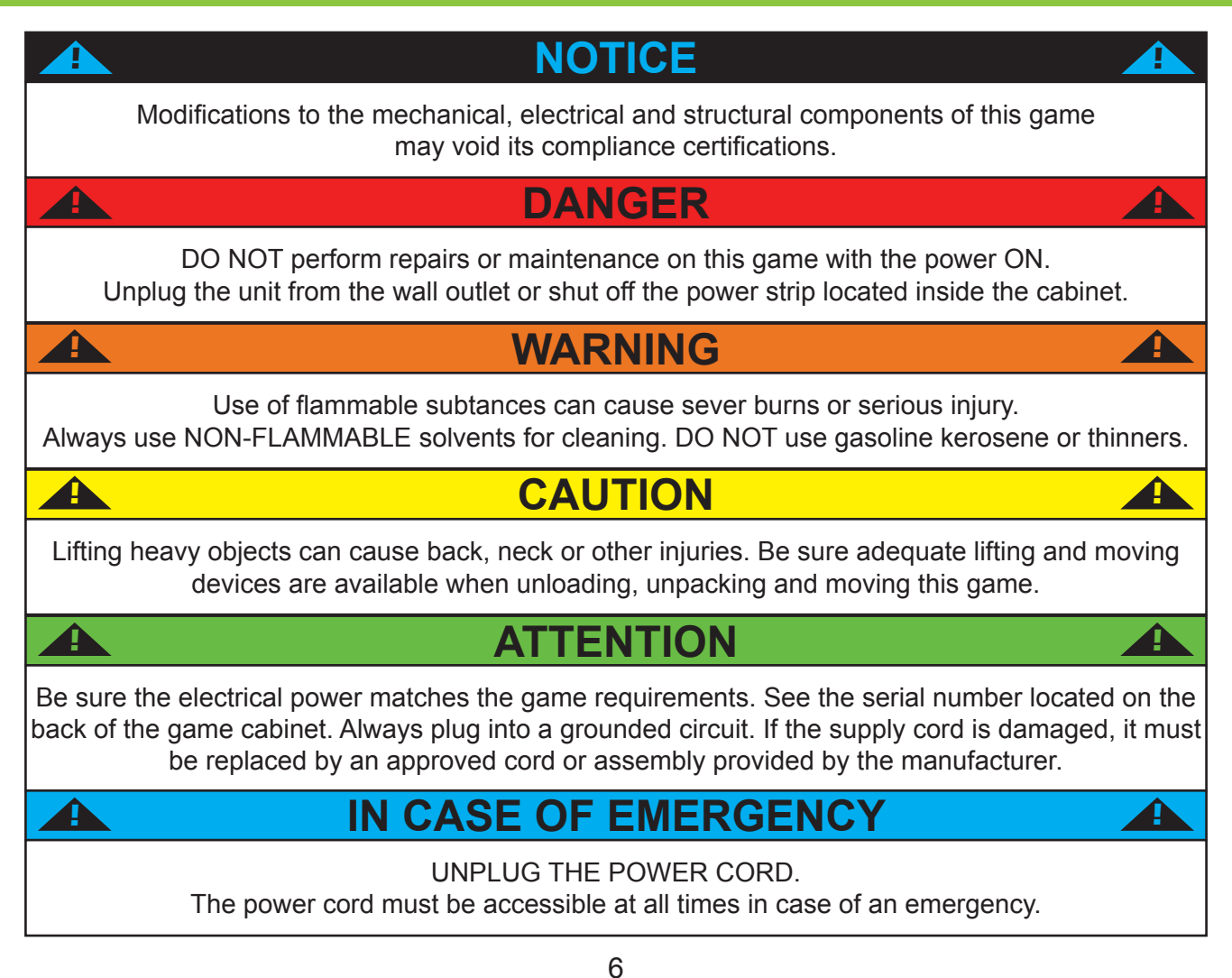

### **QUICK SET UP GUIDE**

Place the game near its final location. Open the storage compartment by unlocking the front metal and sliding the bounce platform forward.

Ensure the balls didn't bounce out of the trough during transport.

No more than **20 balls** should be in the machine at a time for proper function

Sink It uses **38-40 mm** ping pong balls

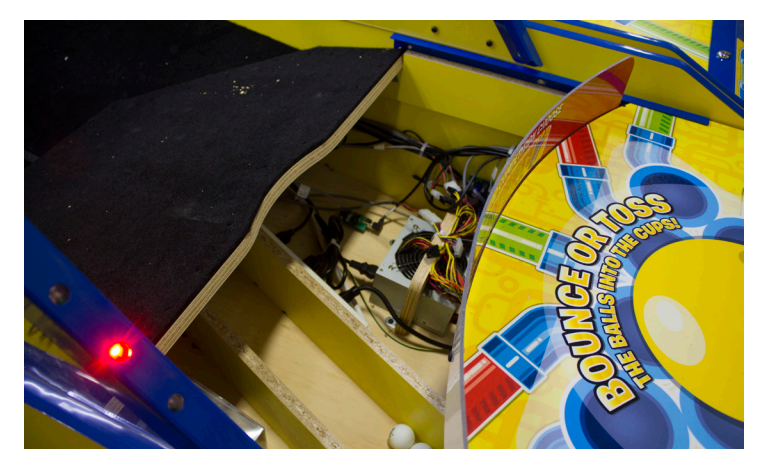

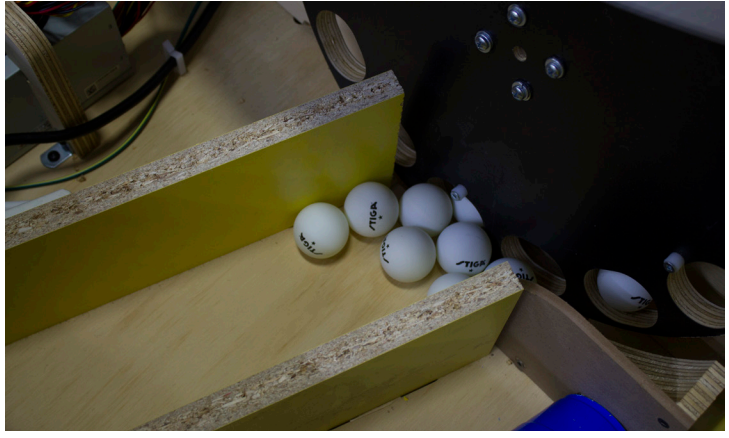

Plug the power cord (located in the storage compartment) into the game and a standard 110v outlet, then switch the power strip inside the front door to the on position.

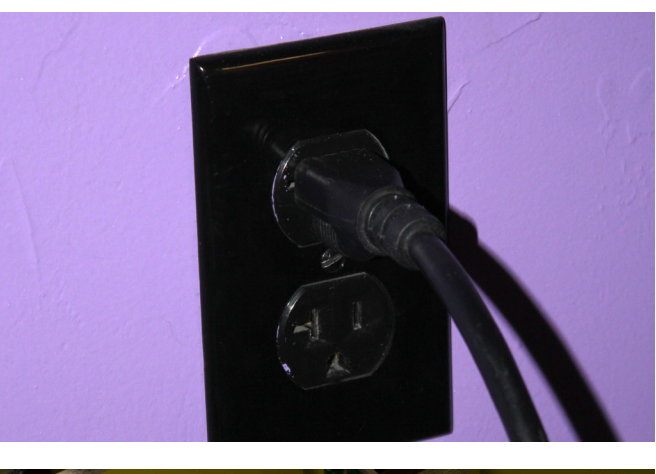

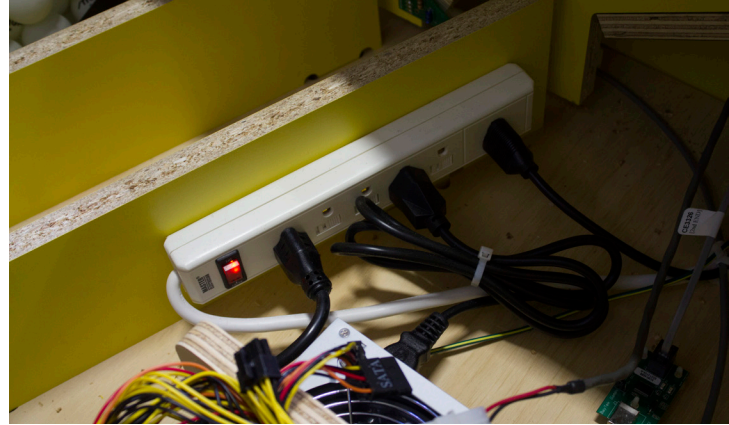

The game may require a camera calibration after shipping. See page 15 for instructions.

### **HEAD TO HEAD CONNECTION**

Place two games next to each other and pull out the bounce platforms.

Locate the grey phone cables inside each compartment connected to the auxillary board shown. The boards are connected to the motherboard via USB.

Feed the cable through the hole in the back of the cabinet, and repeat in other cabinet

Plug the cables from each game into each other, then push the cabinets together.

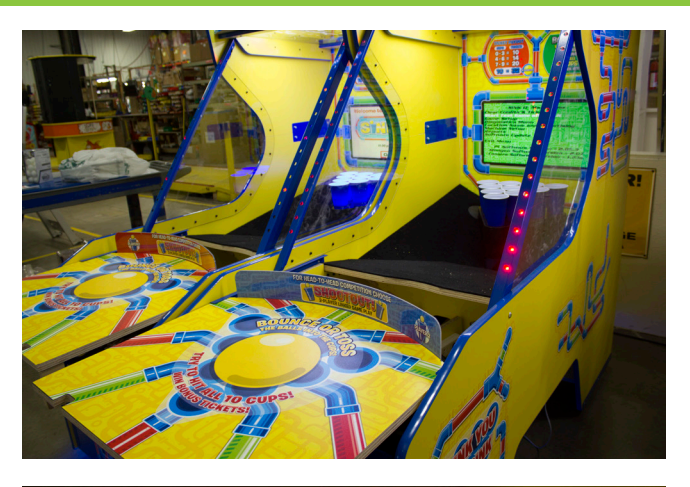

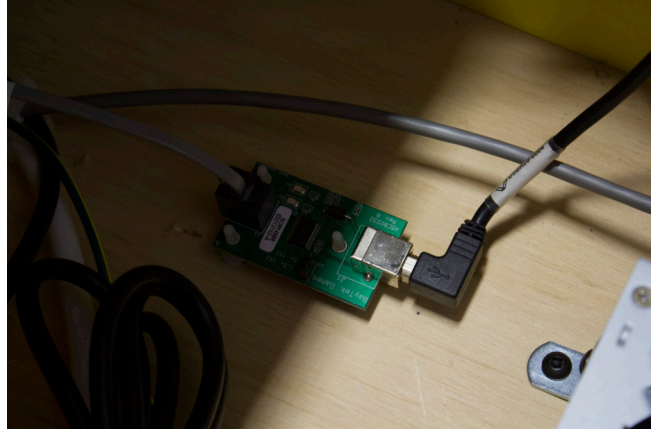

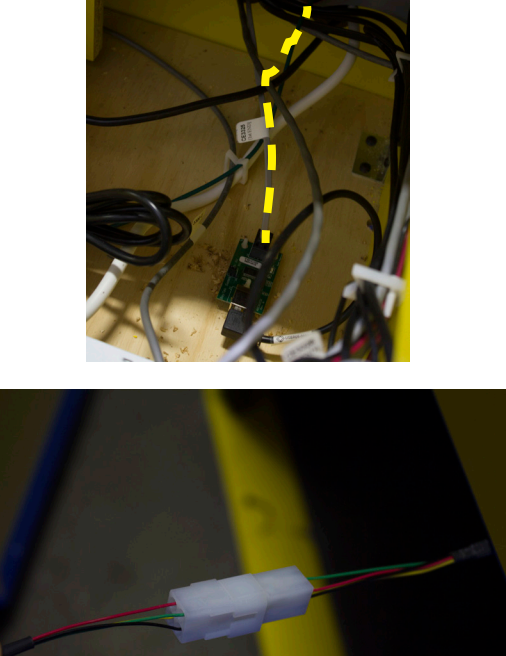

# **HEAD TO HEAD CONNECTION**

Secure the cabinets together with included bolts, washers and locknuts.

One set of holes is located inside the coin door of the left game and the ticket door of the right game.

The other set of holes is inside the back doors.

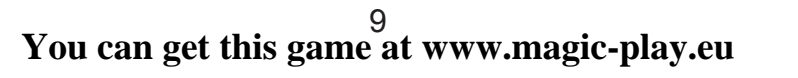

BALLS UN -

BONUS TICKETS

0

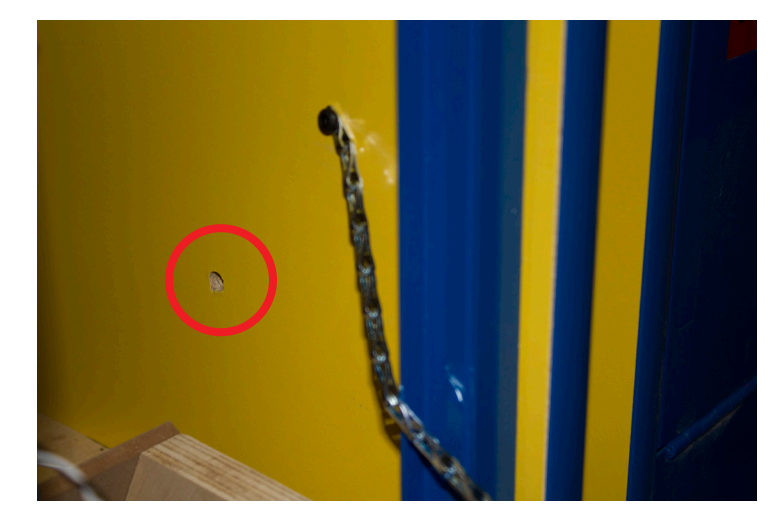

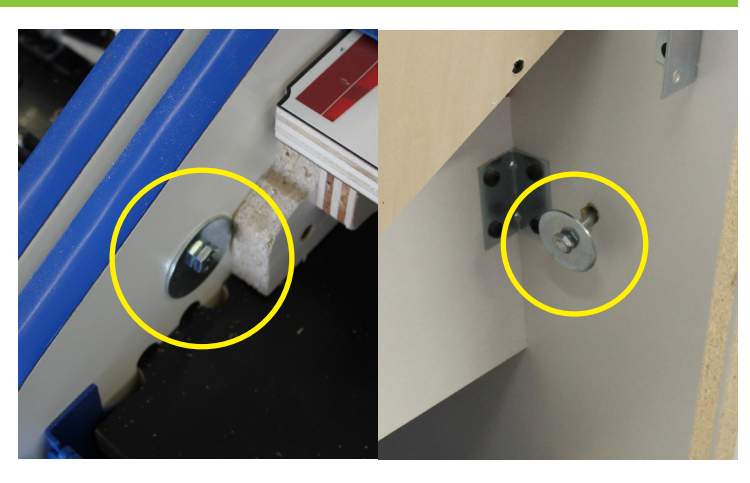

# **HEAD TO HEAD CONNECTION**

Place the marquee on top of the two games, centering it between them.

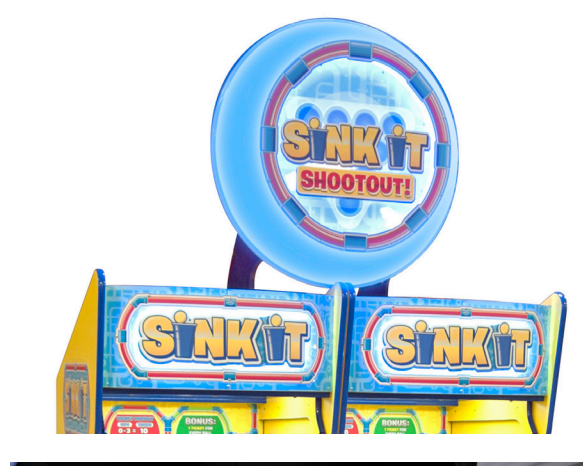

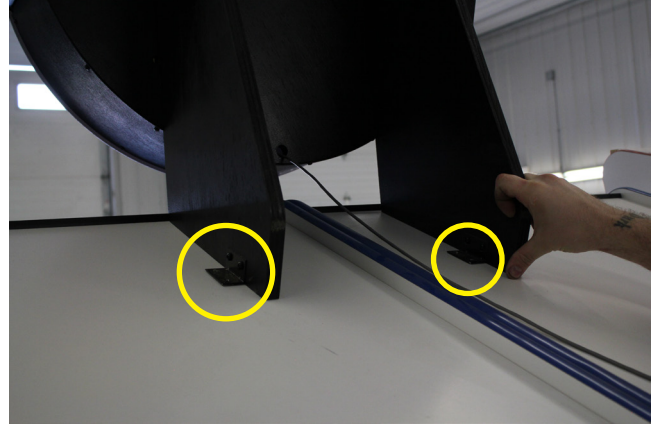

Secure with included wood screws.

Run the cable down between the cabinets and plug in to housing near bottom of the right side game.

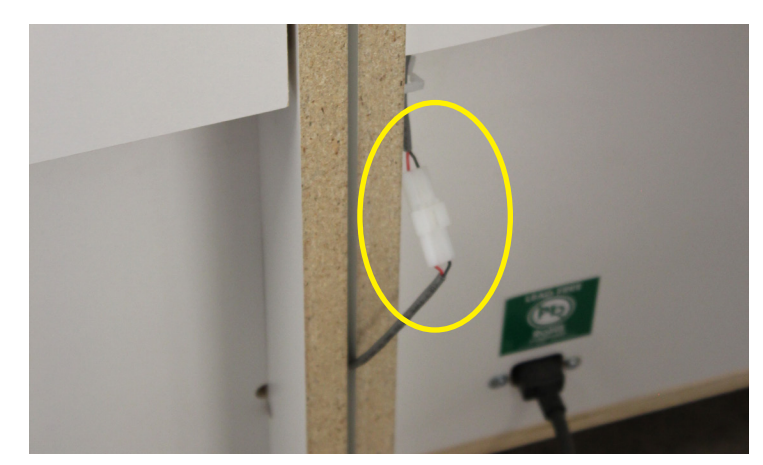

# **DIP SWITCH SETTINGS**

The dip switch bank is located on the minigen board under the bouncing platform; open the front door, then slide the platform towards you. \*factory default settings are highlighted below

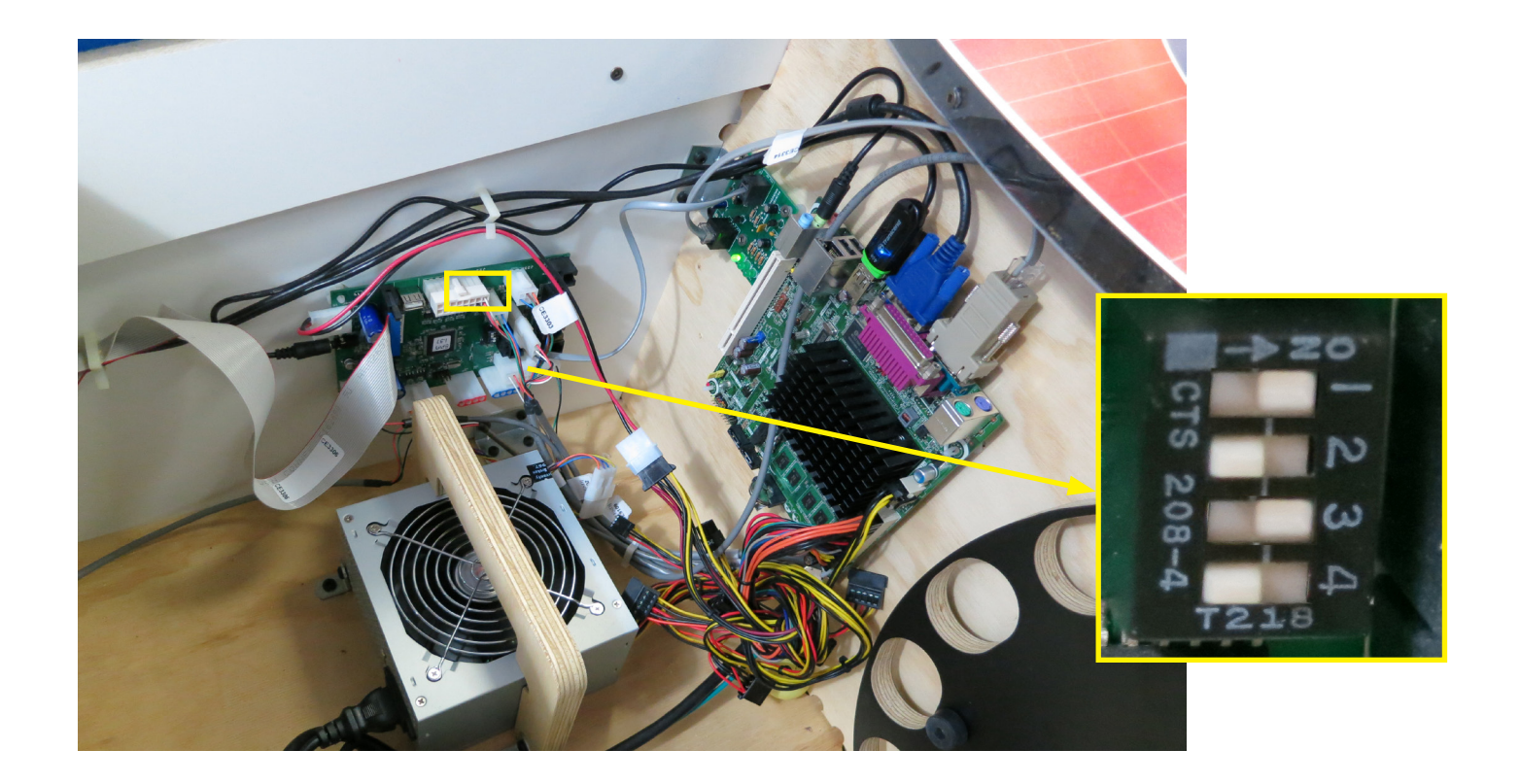

| SWITCH | DESCRIPTION           | OFF | ON |
|--------|-----------------------|-----|----|
| 1      | Enable Tickets        |     |    |
| 2      | New Jersey compliance |     |    |
| 3      | Do Not Adjust         |     |    |
| 4      | Do Not Adjust         |     |    |

### MAIN MENU

Press the MENU BUTTON inside the front door to enter the main menu.

Scroll through the options by pressing the MENU BUTTON and make your selection with the MENU SELECT button.

The blue and red player buttons also scroll through the menus.

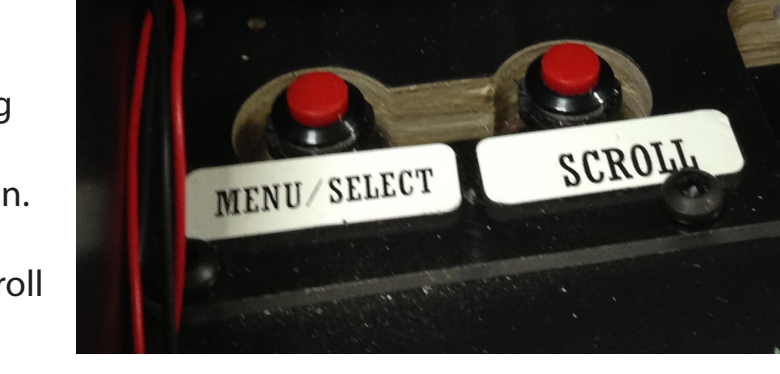

SINK IT Main Menu Clear Credits & Tickets Start Test Game after exit Game Setup Diagnostics Menu Location Name and Advertising Machine Setup Reports Software Update

Exit Menu

PC Software Version = 2.05.4 Minigen Software Version = 2.07 Camera Software Version = 1.23a

### **CLEAR CREDITS & TICKETS**

Press MENU/SELECT when Clear Credits is highlighted to reset the available credits and tickets owed to 0.

### START TEST GAME AFTER EXIT

Selecting this option will start a test game after exiting the menu.

### **CLEAR HIGH SCORES**

Selecting this option will start clear the high scores screen.

# **GAME SETUP**

| SINK IT Game Set          | up         |
|---------------------------|------------|
| Coins/Credits per Play    | 4          |
| DBA \$1 Additional Games  | O Games    |
| DBA \$5 Additional Games  | O Games    |
| DBA \$10 Additional Games | o Games    |
| DBA \$20 Additional Games | s O Games  |
| Credit Card Charge Games/ | Swipe Off  |
|                           |            |
| Credit Add Games/Swipe    | 0 Games    |
| Camo Timo                 | EO Fac     |
| Balls por Camo            | 20 Balle   |
| Extra Lact Ball Dolau A   | tor 10 Goc |
| Extra Last ban belay Al   | Lei io sel |
| Ticket Payout Pattern     | <u> </u>   |
| # CUP5 0-3 4-6 7-9 All 1  | 10         |
| TICKETS 10 14 20 32 +     | balls left |
| Divide Ticket Payout by 2 | Off        |
| Exit Menu                 |            |

|                                    | SETTIN                                                              | IGS OP1                                     | IONS & | FACTO | RY DEF    | AULTS |    |   |   |  |  |  |  |
|------------------------------------|---------------------------------------------------------------------|---------------------------------------------|--------|-------|-----------|-------|----|---|---|--|--|--|--|
| Credits per Play                   | 0                                                                   | 1                                           | 2      | 3     | 4         | 5     | 6  | 7 | 8 |  |  |  |  |
| DBA Additional Games               | Gives additional games for \$ bill denominations (default is 0-off) |                                             |        |       |           |       |    |   |   |  |  |  |  |
| CC Charge Games/Swipe              |                                                                     | 0                                           | FF     |       |           |       | ON |   |   |  |  |  |  |
| CC Add Games/Swipe                 | 0                                                                   | 1                                           | 2      | 3     | 4         | 5     | 6  | 7 | 8 |  |  |  |  |
| Game Time<br>(seconds)             | 30                                                                  | 60                                          | 90     | 120   | 150       | 180   |    |   |   |  |  |  |  |
| Balls Per Game                     | 10                                                                  | 20                                          | 30     | 40    | 50        | 60    |    |   |   |  |  |  |  |
| Extra Last Ball Delay<br>(seconds) | ne                                                                  | ver                                         | 10     | 15    | 20 25 30  |       |    |   |   |  |  |  |  |
| Ticket Patterns                    |                                                                     |                                             |        | se    | e next pa | ge    |    |   |   |  |  |  |  |
| Divide Tickets by 2                |                                                                     | OFF OFF (pays out 1 paper ticket per 2 tick |        |       |           |       |    |   |   |  |  |  |  |

# **TICKET PATTERNS**

|         | NUMBER OF CUPS HIT |     |     |                            |  |  |  |  |  |  |  |  |
|---------|--------------------|-----|-----|----------------------------|--|--|--|--|--|--|--|--|
| PATTERN | 0-3                | 4-6 | 7-9 | 10                         |  |  |  |  |  |  |  |  |
|         | TICKETS            |     |     |                            |  |  |  |  |  |  |  |  |
| 1       | 2                  | 6   | 8   | 16 (+1 per remaining ball) |  |  |  |  |  |  |  |  |
| 2       | 2                  | 4   | 10  | 16 (+1 per remaining ball) |  |  |  |  |  |  |  |  |
| 3       | 4                  | 6   | 10  | 18 (+1 per remaining ball) |  |  |  |  |  |  |  |  |
| 4       | 10                 | 14  | 20  | 30 (+1 per remaining ball) |  |  |  |  |  |  |  |  |
| 5       | 10                 | 14  | 20  | 32 (+1 per remaining ball) |  |  |  |  |  |  |  |  |
| 6       | 12                 | 16  | 22  | 36 (+1 per remaining ball) |  |  |  |  |  |  |  |  |

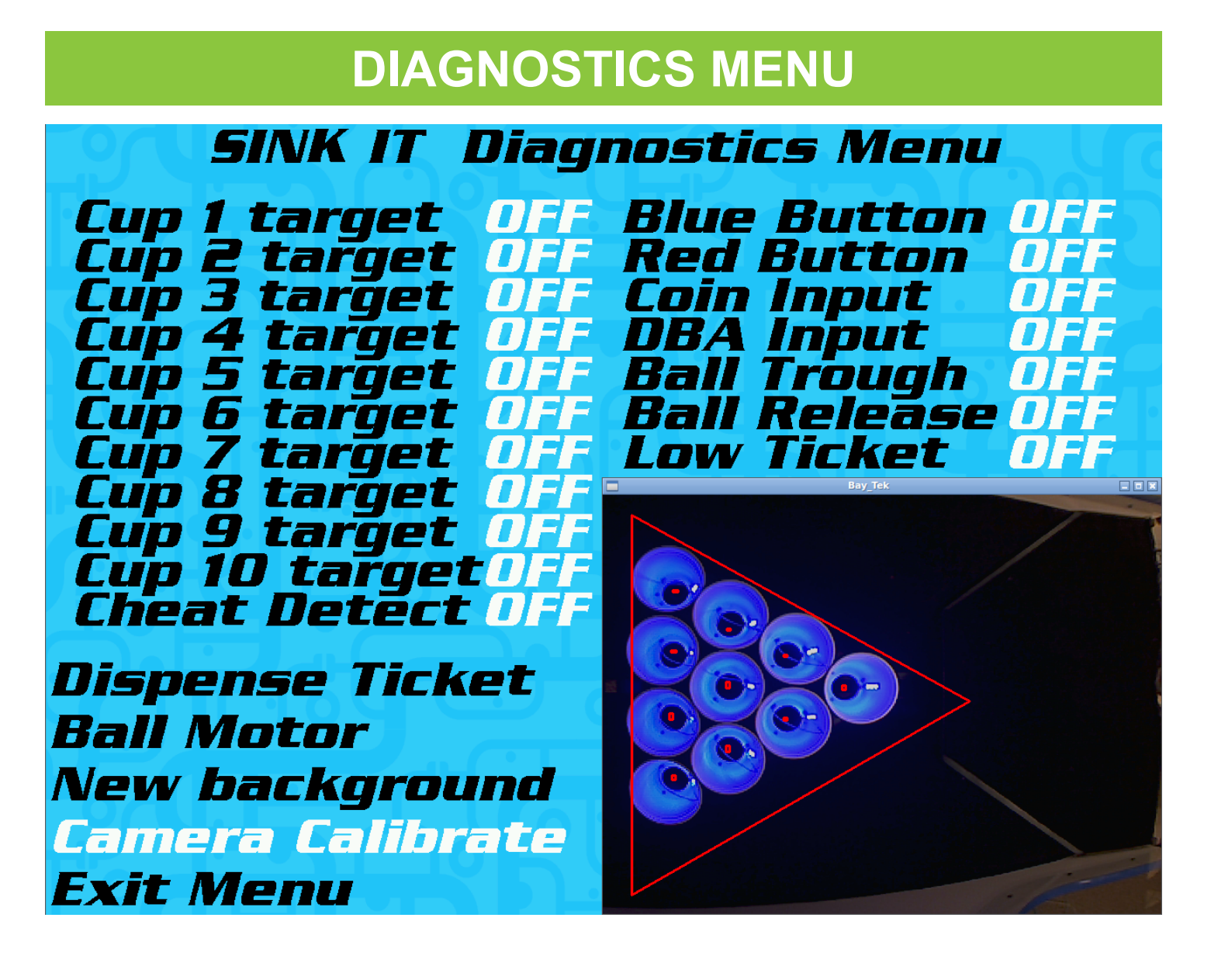

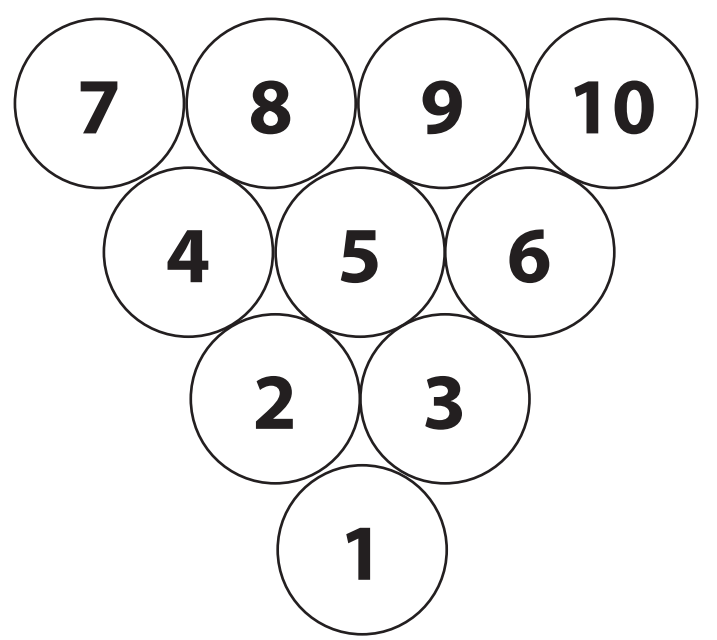

You can get this game at www.magic-play.eu

### **LOCATION NAME & ADVERTISING**

### SINK IT Location & Ads

Name Edit Bay Tek Games Load name.txt from USB Load Ad Screens no ad1-4.png files Delete Ad Screens Local Currency Symbol \$ Exit Menu

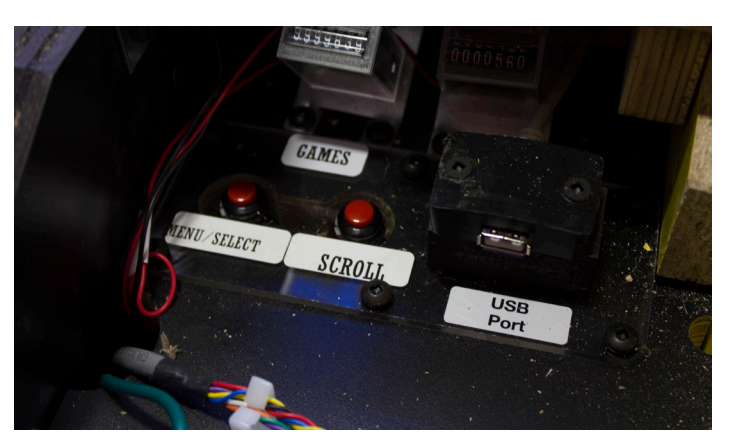

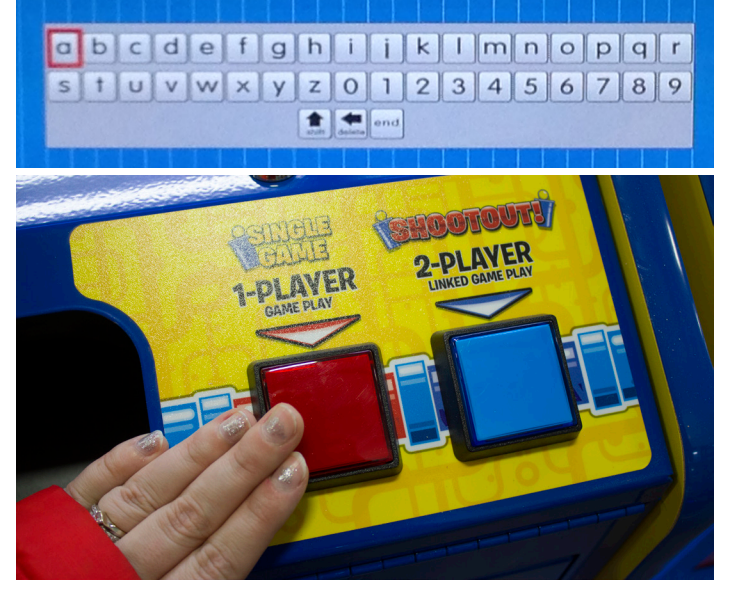

Insert a USB stick containing your advertisements and text file into the USB port next to the menu buttons under the bounce platform.

### **LOCATION NAME:**

Your location name can be entered manually with the on-screen keyboard and the player buttons, OR it can be uploaded from the USB stick (name.txt).

### **ADVERTISEMENTS:**

The ideal size of an advertisement is 1280 x 960, in .png format. Ads must be named ad1. png, ad2.png, ad3.png and ad4.png to upload correctly.

You can add up to 4 different advertisements to the machine, which display in rotation during attract mode. The ads can be changed out at any time.

One USB stick can be used to program multiple machines to the same settings.

### LOCAL CURRENCY SYMBOL:

Choose between \$, £ or none; this affects both price per play and earning reports.

# **MACHINE SETUP- HEAD TO HEAD**

| SINK IT Machine Setup             |
|-----------------------------------|
| Game Volume                       |
| Attract Volume 5                  |
| Attract Timing 1 min              |
| Next Player Start Timeout 2 min   |
| Timed Game Countdown Delay 15 sec |
| Cheat Detect Ends Game 3 warnings |
| Mech. Counter Advance per Credit  |
|                                   |
| Head 2 Head Machine ID Off        |
| H2H-Reg Game Select Delau 15 sec  |
| H2H-Wait time 2nd Player 15 sec   |
| H2H-Winner Extra Tickets 5        |
|                                   |
| vemo wode Regular Play            |
| Set Vate/lime                     |

Exit Menu

| SETTINGS OPTIONS & FACTORY DEFAULTS |     |     |         |          |        |         |             |               |           |        |                      |               |    |  |
|-------------------------------------|-----|-----|---------|----------|--------|---------|-------------|---------------|-----------|--------|----------------------|---------------|----|--|
| Game Volume                         | 0   | 1   | 2       | 3        | 4      | 5       | 6           | 7             | 8         | 9      | 10                   | 11            | 12 |  |
| Attract Volume                      | 0   | 1   | 1 2     |          | 4      | 5       | 6           | 7             | 8         | 9      | 10                   | 11            | 12 |  |
| Attract Timing                      | 0   | ff  | 30      | sec      | 1 r    | nin     | 5 r         | nin           | 10        | min    | 15                   | min           |    |  |
| Next Player Start<br>Timeout        | off | 30  | sec     | 1r       | nin    | 2 n     | nin         | 3 r           | nin       | 5 r    | nin                  | n             |    |  |
| Timed Game<br>Countdown Delay       | off | 5 5 | sec     | 10       | sec    | 15      | sec         | 20            | sec       | 25     | sec                  | 30 sec        |    |  |
| Cheat Detect<br>End Game            | off | n   | ever er | nd for c | heat d | etectio | on          | war           | 1<br>ning | warr   | 2<br>nings           | ings warning  |    |  |
| Head to Head                        |     |     | off     |          |        |         | le<br>Play) | eft<br>ver 2) |           |        | ri <u>c</u><br>(Play | jht<br>(er 1) |    |  |
| Machine ID                          |     |     |         |          |        |         | Set a       | accordi       | ng to g   | game o | designa              | ation         |    |  |
| H2H- Reg Game<br>Select Delay       | 5 9 | sec | 10      | sec      | 15     | sec     | 20          | sec           | 25        | 25 sec |                      | sec           |    |  |
| H2H- Wait time 2nd<br>Player        | 5 5 | sec | 10      | sec      | 15     | sec     | ec 20 :     |               | 25        | sec    | 30                   | sec           |    |  |
| H2H- Winner Extra<br>Tickets        | 0   | 1   | 2       | 3        | 4      | 5       | 6           | 7             | 8         | 9      | 10                   |               |    |  |

### **MACHINE SETUP- SINGLE GAME**

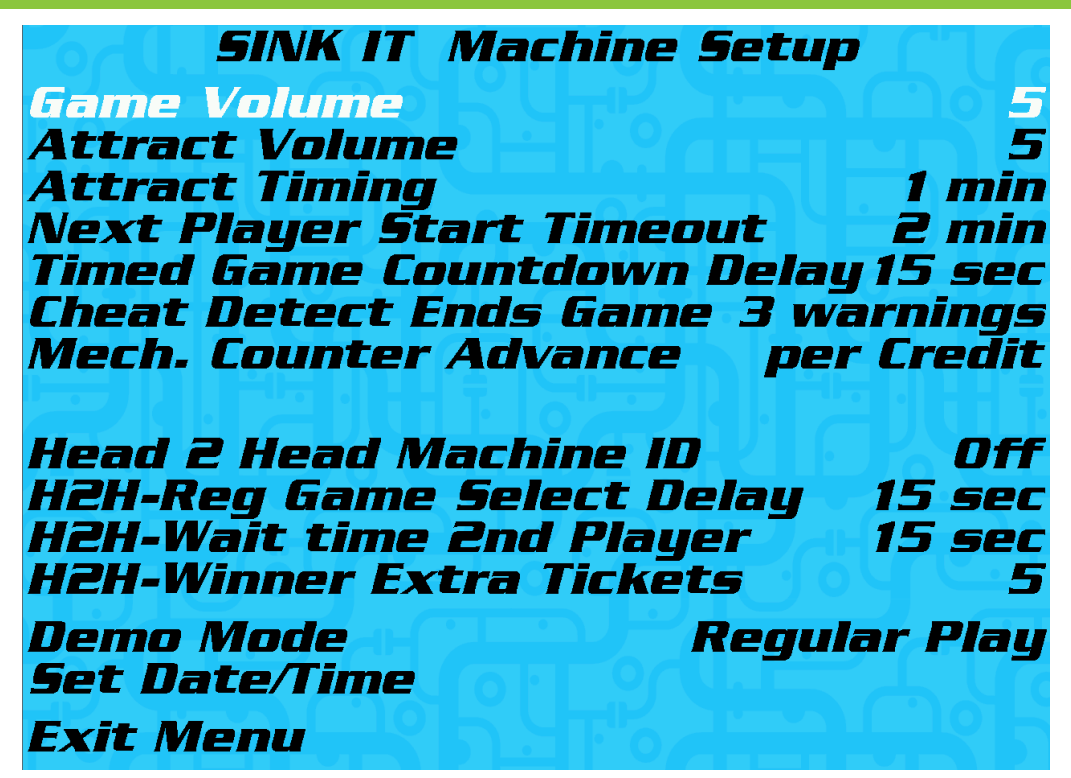

| SETTINGS OPTIONS & FACTORY DEFAULTS |     |     |         |          |         |          |             |               |           |      |              |               |            |  |
|-------------------------------------|-----|-----|---------|----------|---------|----------|-------------|---------------|-----------|------|--------------|---------------|------------|--|
| Game Volume                         | 0   | 1   | 2       | 3        | 4       | 5        | 6           | 7             | 8         | 9    | 10           | 11            | 12         |  |
| Attract Volume                      | 0   | 1   | 2       | 3        | 4       | 5        | 6           | 7             | 8         | 9    | 10           | 11            | 12         |  |
| Attract Timing                      | 0   | ff  | 30      | sec      | 1 r     | nin      | 5 r         | nin           | 10        | min  | 15           | min           |            |  |
| Next Player Start<br>Timeout        | off | 30  | sec     | l 1 r    | nin     | 2 r      | nin         | 3 r           | nin       | 5 r  | nin          |               |            |  |
| Timed Game<br>Countdown Delay       | off | 5 9 | sec     | 10       | sec     | 15       | sec         | 20            | sec       | 25   | sec          | 30            | sec        |  |
| Cheat Detect<br>End Game            | off | ne  | ever er | nd for a | cheat d | letectio | on          | war           | 1<br>ning | warr | 2<br>nings   | warr          | 3<br>nings |  |
| Head to Head<br>Machine ID          |     |     | off     |          |         |          | le<br>(Play | eft<br>ver 2) |           |      | rio<br>(Play | ght<br>/er 1) |            |  |
| H2H- Reg Game<br>Select Delay       | 5 5 | sec | 10      | sec      | 15      | sec      | 20          | sec           | sec 25    |      | 30           | sec           |            |  |
| H2H- Wait time 2nd<br>Player        | 5 9 | sec | 10      | sec      | 15      | sec      | 20          | sec           | 25        | sec  | 30           | sec           |            |  |
| H2H- Winner Extra<br>Tickets        | 0   | 1   | 2       | 3        | 4       | 5        | 6           | 7             | 8         | 9    | 10           |               |            |  |

### **REPORTS MENU- HEAD TO HEAD**

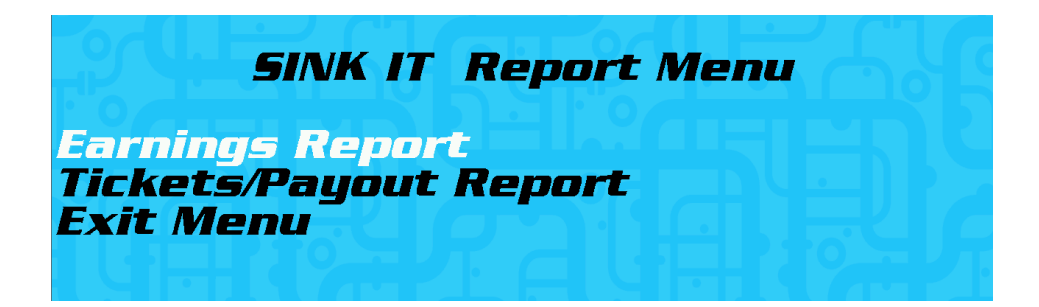

These reports will help you to determine the earnings, payout and overall number of plays generated by your Beer Pong game.

| <b></b>                          | VK IT Earn                           | ings Re           | epor       | t      |
|----------------------------------|--------------------------------------|-------------------|------------|--------|
| Bay                              | lek bames                            |                   | e-eu       | -2013  |
|                                  | Percent /<br>Total o                 | Numbel<br>f Credi | r li<br>ts | ncome  |
| Bill Acce                        | ptor 0%                              | 0                 | \$         | 0.00   |
| Credit Ca                        | ard O%                               | 0                 | \$         | 0.00   |
| Coins                            | 0%                                   | 0                 | \$         | 0.00   |
| Total                            |                                      | 0                 | \$         | 0.00   |
| O Total                          | Games Play                           | jed               |            |        |
|                                  |                                      |                   |            |        |
| Clear All<br>Exit Mer            | <b>Earnings É</b><br>nu              | itats             | Pr         | ess 3x |
| 5/\                              | K IT Ticket                          | t/Pauor           | it Rr      | nt -   |
| Bay                              | Tek Games                            | 1                 | 2-20       | -2013  |
| Cups Ma                          | de Balls                             | Ticke             | ets        | Num    |
| Bucket                           | Remainin                             | ng 10             |            | ames   |
| <b>4-6</b>                       |                                      | 14                |            |        |
| 7-9                              |                                      | 20                |            |        |
| 10                               | 10-19                                | 42-               | 51         |        |
| 10                               | 20+                                  | 52                |            |        |
| TOTAL T                          | ickets/Gam                           | es 🕖              |            | 0      |
| H2H + lic<br>AVG Ticl<br>PAYNL/T | :Kets-bame<br>kets/Game<br>Percentan | e U               | 0          |        |
| Clear Tic                        | ket/Pauout                           | t Stats           | Pr         | ess 3x |
| Exit Mer                         |                                      |                   |            |        |

### **REPORTS MENU- SINGLE GAME**

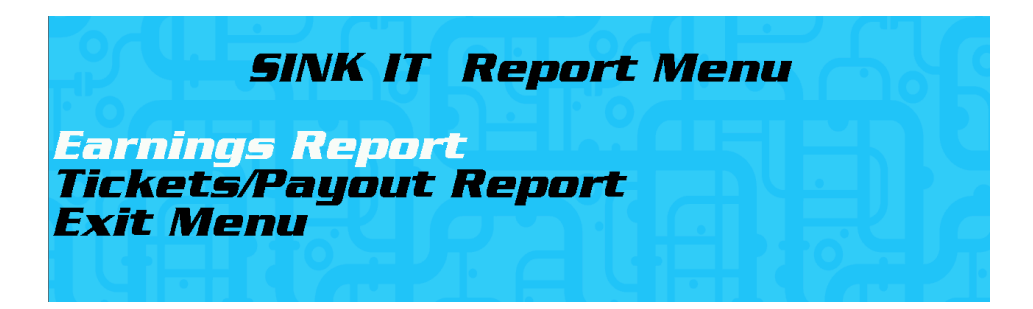

These reports will help you to determine the earmings, payout and overall number of plays generated by your Beer Pong game.

| - 51                     | NK IT Ear        | nings Re            | port          | t      |
|--------------------------|------------------|---------------------|---------------|--------|
| Bay                      | IEK Game         | 5 12                | :- <b>2</b> U | -2013  |
|                          | Percent<br>Total | Number<br>of Credit | s II          | ncome  |
| Bill Acce                | eptor 0%         | 0                   | \$            | 0.00   |
| Credit C                 | ard 0%           | 0                   | \$            | 0.00   |
| Coins                    | 0%               | 0                   | \$            | 0.00   |
| Total                    |                  | 0                   | \$            | 0.00   |
| O Total                  | Games Pla        | nyed                |               |        |
|                          |                  |                     |               |        |
|                          |                  |                     |               |        |
| Clear Al<br>Exit Me      | l Earnings<br>nu | Stats               | Pr            | ess 3x |
| 5//                      | KIT Tick         | et/Paunu            | t Rr          | nt -   |
| Bay                      | Tek Game         | s 1                 | 2-20          | -2013  |
| Cups Ma                  | nde Balls        | ; Ticke             | ts            | Num    |
| Bucket                   | Remain           | ing 10              |               | ames   |
| <i>U-5</i><br><i>4-6</i> |                  | 14                  |               |        |
| 7-9                      |                  | 20                  |               |        |
| 10                       | 10-9<br>10-19    | 3E-4<br>42-5        | 1             |        |
| 10                       | 20+              | 52                  |               | Ō      |
| TOTAL T                  | ickets/Gan       | nes 🛛               |               |        |
| AVG Tic                  | kets/Game        | 17-5-21-            |               |        |
| PAYUUI                   | Percenta         | ye                  | 0%            | Yre    |
| Clear Tid                | cket/Pauni       | ıt Stats            | Pr            | ess 3x |
| Exit Me                  |                  |                     |               | A VI   |

### SOFTWARE UPDATE

SINK IT Software Upgrade

Update saving all settings Press 3x Update to new rev settings Restore previous version Restart updated game

**Reset Factory Settings** 

Exit Menu

NEW SW UPDATE VERSIONS: PC Software Version = None Camera Software Version = None

*CURRENT SW VERSIONS: PC Software Version = 2.05.4 Camera Software Version = 1.23a* 

BACKED UP SW VERSIONS: PC Software Version = None Camera Software Version = None

### MAINBOARD PINOUT DIAGRAM

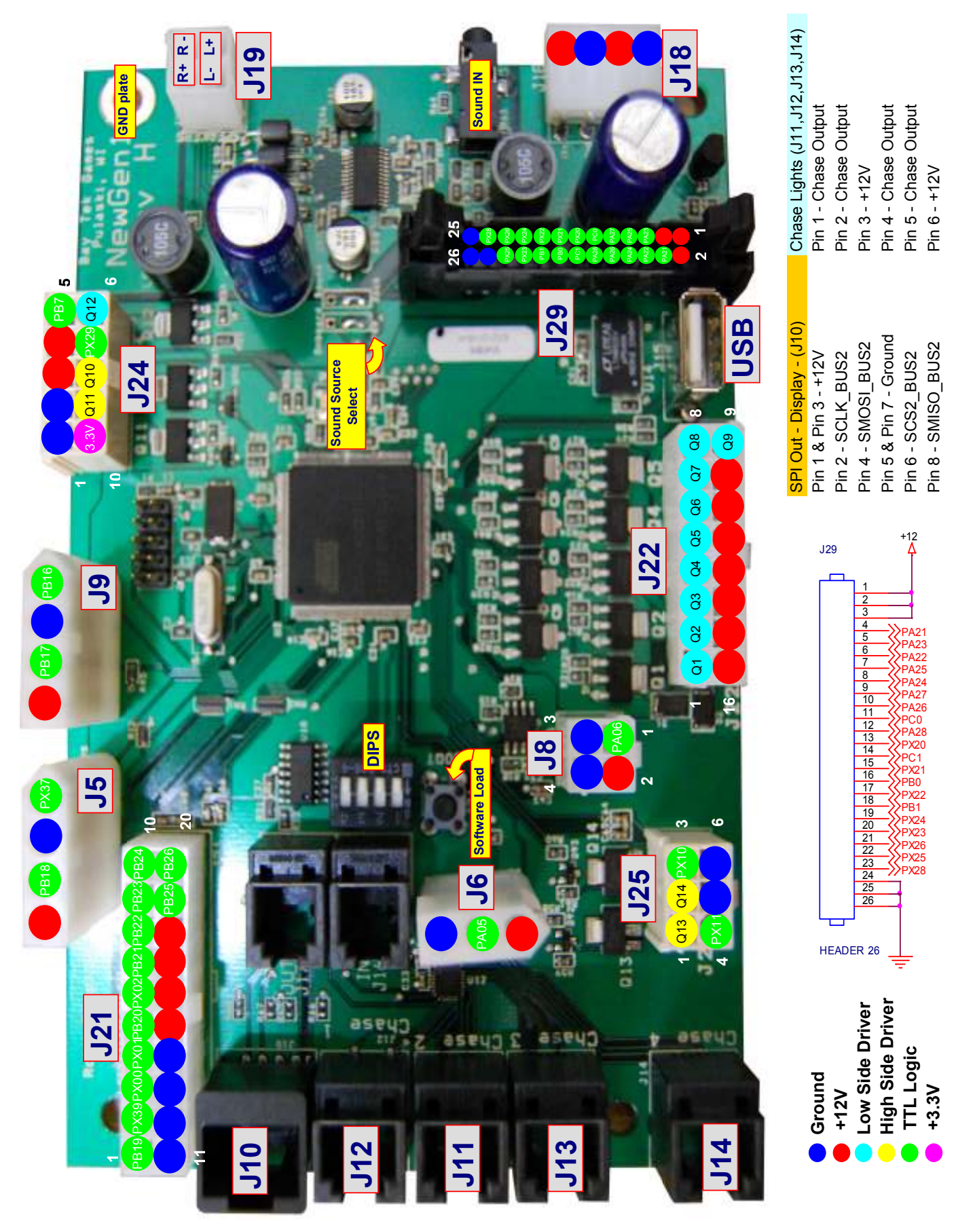

# MAINBOARD PINOUT GUIDE

|                  |                                           |                  |                            |                                                              | Ref Pin #                   | J24 1      | J24 2                            | J24 3                                   | J24 4                                     | r J24 5            | J24 6            | · J24 7            | J24 8             | Motor J24 9              | J24 10 | J5 1            | nser J5 2               | J5 3                         | nser J5 4                      |                   | J9 1              | witch J9 2                 | sey) J9 3                           | J9 4      |                 | J8 1       | J8 2        | ل<br>18<br>4 ع   |
|------------------|-------------------------------------------|------------------|----------------------------|--------------------------------------------------------------|-----------------------------|------------|----------------------------------|-----------------------------------------|-------------------------------------------|--------------------|------------------|--------------------|-------------------|--------------------------|--------|-----------------|-------------------------|------------------------------|--------------------------------|-------------------|-------------------|----------------------------|-------------------------------------|-----------|-----------------|------------|-------------|------------------|
|                  |                                           | urrent Drive     |                            |                                                              | Purpose                     |            |                                  |                                         |                                           | Ball Release Senso | Select Red Light | Ball Trough Sensor | Scroll Blue Light | Ball Release Dispenser I |        | Ticket Notch #1 | Ground for Ticket Dispe | Ticket Motor #1              | Power for Ticket Disper        |                   | Low Ticket Switch | Ground for Low Ticket S    | Coin/DBA Lockout (Jer               |           |                 | DBA Input  |             |                  |
| =Low Side Driver | =High Side Driver<br>= TTL Input/Outpu    | = LED Constant C | = 12 Volts                 | = Ground                                                     | Pin Type                    | Ground     | Ground                           | +12 Volts                               | +12 Volts                                 | PB7                | LOWSIDE #12      | PX29               | HIGHSIDE #10      | HIGHSIDE #11             | 3.3V   | PX37            | Ground                  | PB18                         | +12 Volts                      |                   | PB16              | Ground                     | PB17                                | +12 Volts |                 | PA06       | +12 Volts   | Ground<br>Ground |
| Pin #            | 1<br>2                                    | ς<br>Γ           | 4                          | റ                                                            | 5                           | ω          | o                                | 11                                      | 12                                        | 13                 | 14               | 15                 | 16                |                          |        |                 |                         | ٢                            | 2                              | ი                 | 4                 | 5                          | 9                                   |           | Ł               | 2          | 3           |                  |
| Ref              | J22<br>J22                                | J22              | J22                        | 122<br>.122                                                  | J22                         | J22        | J22                              | J22                                     | J22                                       | J22                | J22              | J22                | J22               |                          |        |                 |                         | J25                          | J25                            | J25               | J25               | J25                        | J25                                 |           | J6              | JG         | JG          |                  |
| Purpose          |                                           |                  | NOT USED Trough Lights Red | NOT USED Trough Lights Green<br>NOT USED Trairah Liahts Blue | NOT USED Bounce Area Lights | ,          | NOT USED Ball Un-Jammer Solenoid | OLD PROTO Mechanical Count #1 Game +12V | OLD PROTO Mechanical Count #2 Ticket +12V |                    |                  |                    |                   |                          |        |                 |                         | NEW Mechanical Count #1 Game | NEW Mechanical Count #2 Ticket | Service Button #1 | Service Button #2 | Ground for Service Buttons | Ground for Mechanical Count #1 & #2 |           | Coin Door Power | Coin Input | Coin Ground |                  |
| Pin Type         | LOWSIDE #1,w diode<br>LOWSIDE #2, w diode | LOWSIDE #3       | LOWSIDE #4                 | LOWSIDE #5                                                   | LOWSIDE #7                  | LOWSIDE #8 | LOWSIDE #9                       | +12 Volts                               | +12 Volts                                 | +12 Volts          | +12 Volts        | +12 Volts          | +12 Volts         |                          |        |                 |                         | HIGHSIDE #13                 | HIGHSIDE #14                   | PX10              | PX11              | Ground                     | Ground                              |           | +12 Volts       | PA05       | Ground      |                  |

BayTek BEER PONG NEWGEN1 Hardware REV G Pinout With AUX BOARD - Version 1.06

You can get this game at www.magic-play.eu

# MAINBOARD PINOUT GUIDE

| PB10          |                          | 101 |     | +12 Volte |               | 061 |     |
|---------------|--------------------------|-----|-----|-----------|---------------|-----|-----|
|               |                          | 101 | · c |           |               |     | · ( |
| <b>F2</b> .60 |                          | 170 | V   |           |               | 929 | N   |
| PX00          |                          | J21 | ო   | +12 Volts |               | J29 | ო   |
| PX01          |                          | J21 | 4   | PA21      |               | J29 | 4   |
| PB20          |                          | J21 | S   | PA23      |               | J29 | 5   |
| PX02          |                          | J21 | 9   | PA22      |               | J29 | 9   |
| PB21          |                          | J21 | 7   | PA25      |               | J29 | 7   |
| PB22          |                          | J21 | 80  | PA24      |               | J29 | 80  |
| PB23          |                          | J21 | 6   | PA27      |               | J29 | 6   |
| PB24          | Credit Card Reader Input | J21 | 10  | PA26      |               | J29 | 10  |
| Ground        |                          | J21 | 11  | PC0       |               | J29 | 1   |
| Ground        |                          | J21 | 12  | PA28      |               | J29 | 12  |
| Ground        |                          | J21 | 13  | PX20      |               | J29 | 13  |
| Ground        |                          | J21 | 14  | PC1       | Cup 1 Lights  | J29 | 14  |
| +12 Volts     |                          | J21 | 15  | PX21      | Cup 2 Lights  | J29 | 15  |
| +12 Volts     |                          | J21 | 16  | PB0       | Cup 3 Lights  | J29 | 16  |
| +12 Volts     |                          | J21 | 17  | PX22      | Cup 4 Lights  | J29 | 17  |
| +12 Volts     |                          | J21 | 18  | PB1       | Cup 5 Lights  | J29 | 18  |
| PB25          | Select Switch            | J21 | 19  | PX24      | Cup 6 Lights  | J29 | 19  |
| PB26          | Game Start Switch        | J21 | 20  | PX23      | Cup 7 Lights  | J29 | 20  |
|               |                          |     |     | PX26      | Cup 8 Lights  | J29 | 21  |
|               |                          |     |     | PX25      | Cup 9 Lights  | J29 | 22  |
|               |                          |     |     | PX28      | Cup 10 Lights | J29 | 23  |
|               |                          |     |     | Ground    |               | J29 | 24  |
|               |                          |     |     | Ground    |               | J29 | 25  |
|               |                          |     |     | Ground    |               | J29 | 26  |

You can get this game at www.magic-play.eu

### **MINIGEN PINOUT (AANEWGEN1-PJ/RBN)**

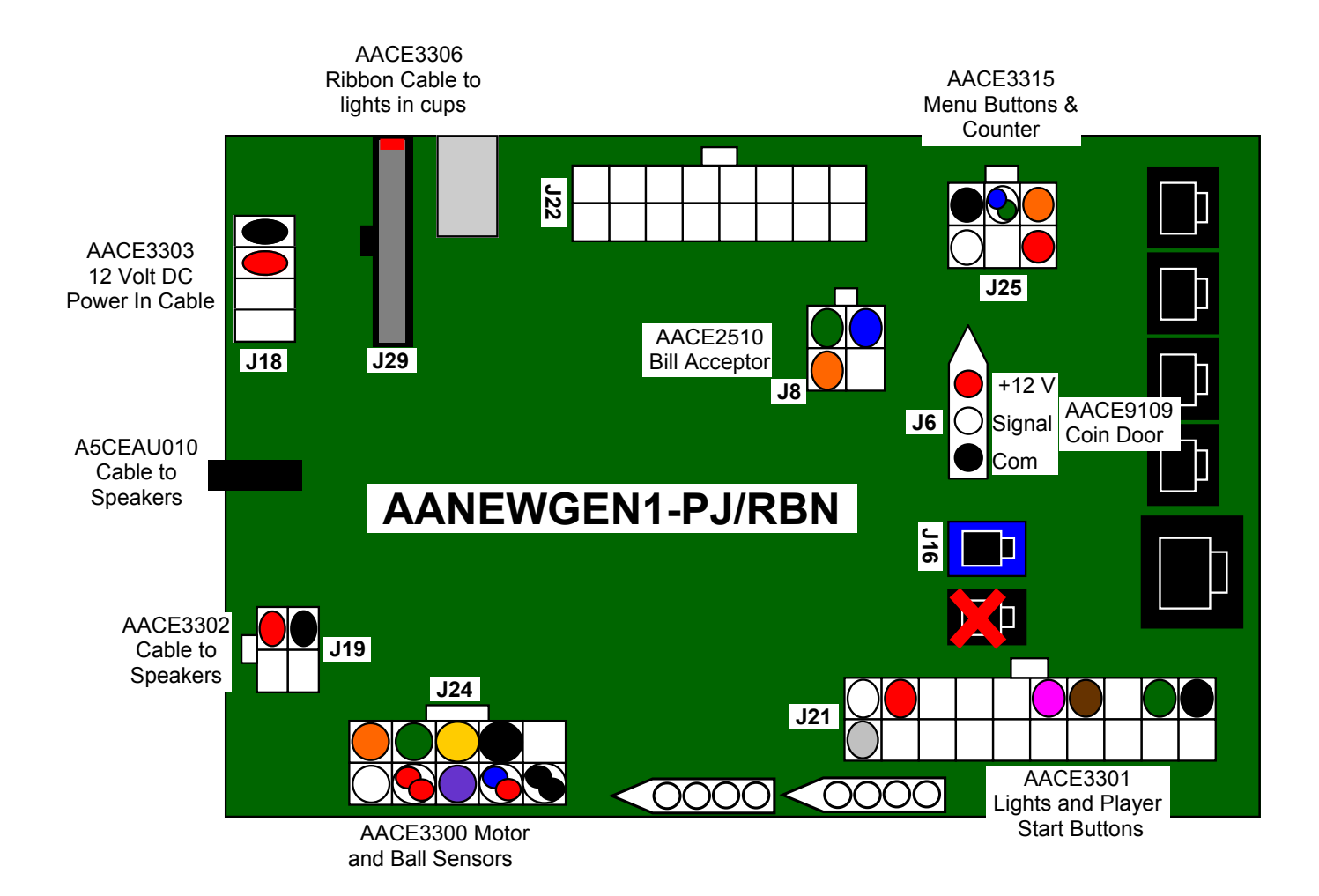

### WIRING DIAGRAMS

### **COIN MECH, MENU BUTTON & COUNTERS**

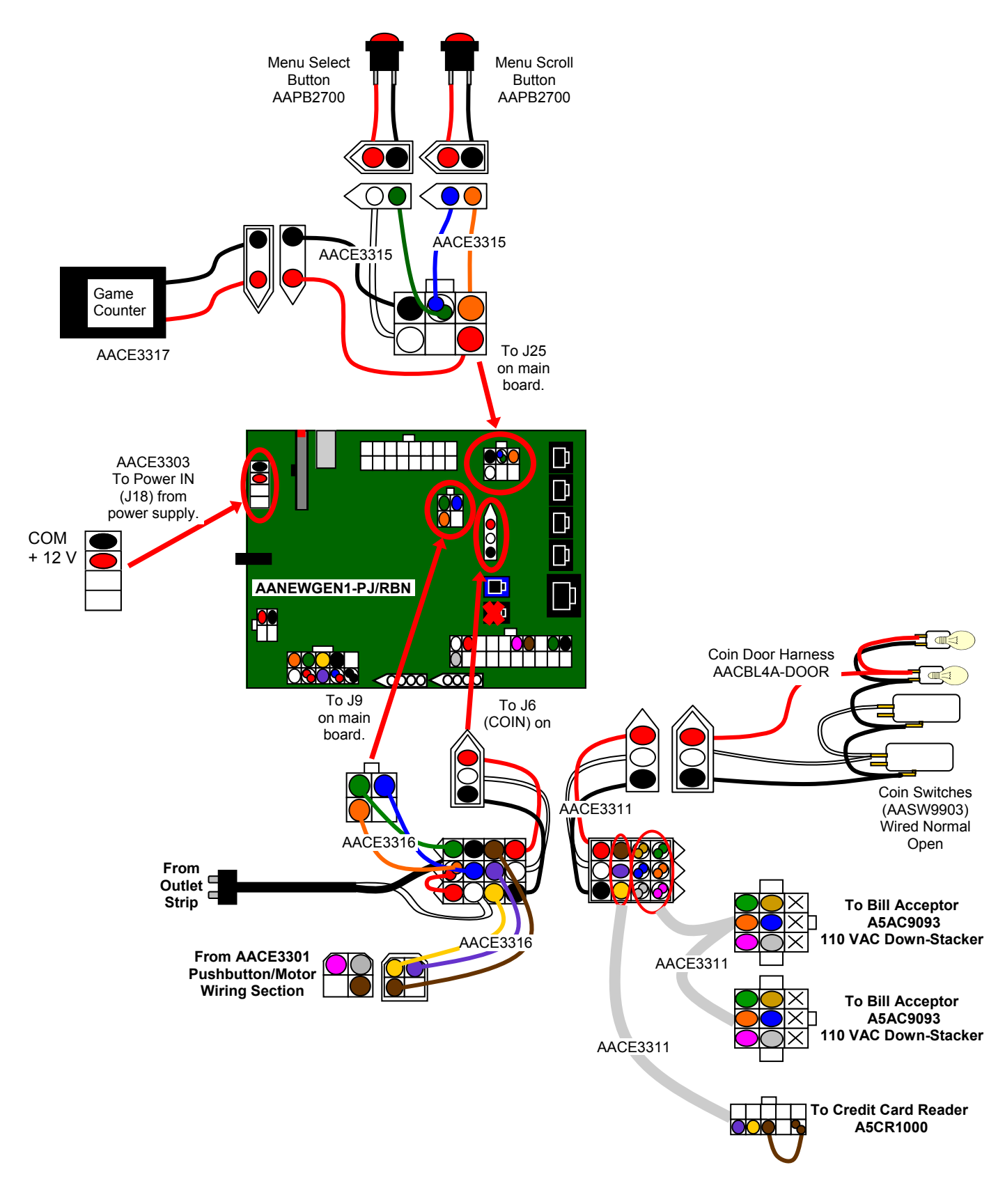

You can get this game at www.magic-play.eu

### WIRING DIAGRAMS

### **PLAYER BUTTON, MOTOR & SENSORS**

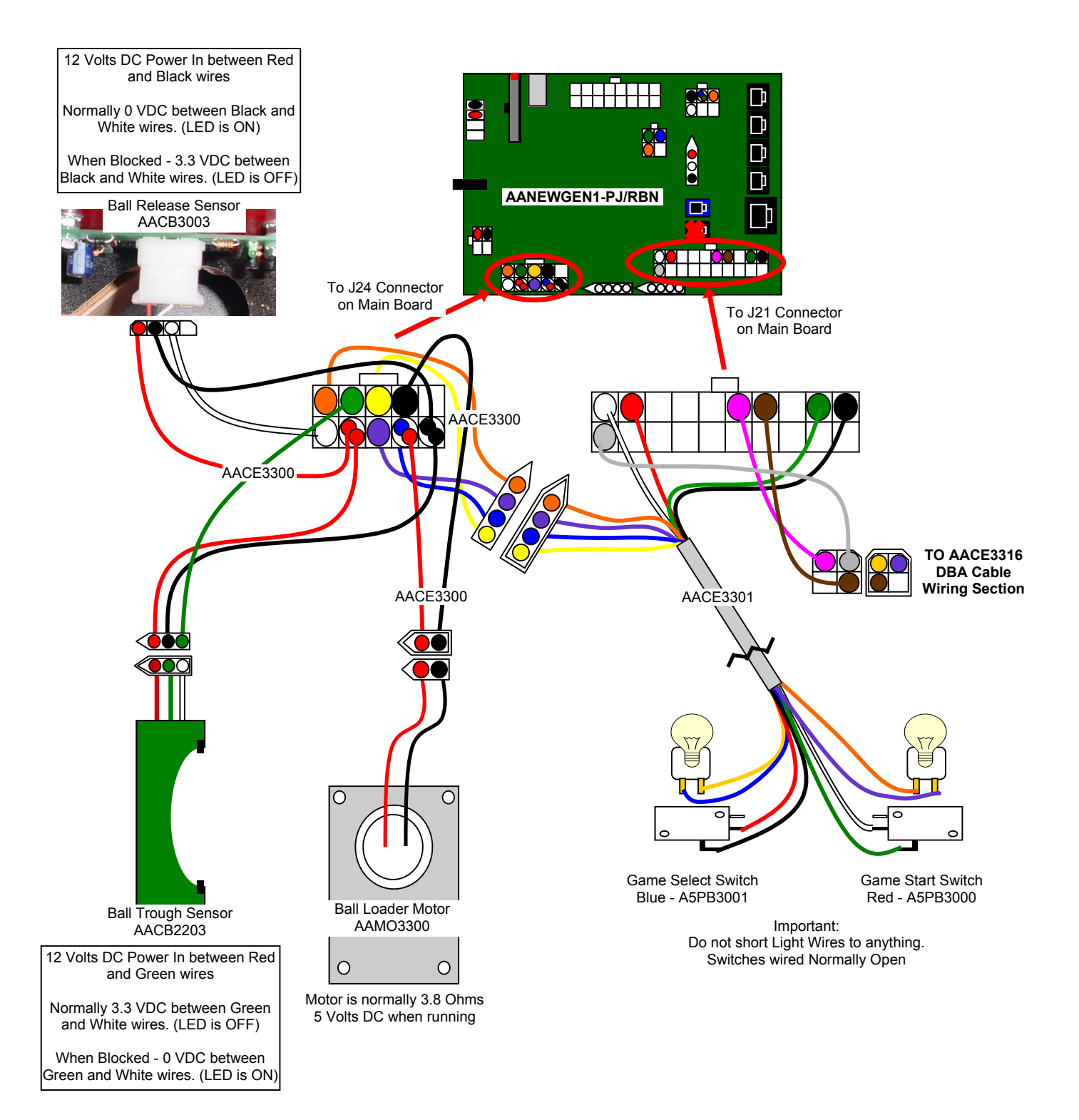

### WIRING DIAGRAMS

### **MOTHERBOARD COMMUNICATION**

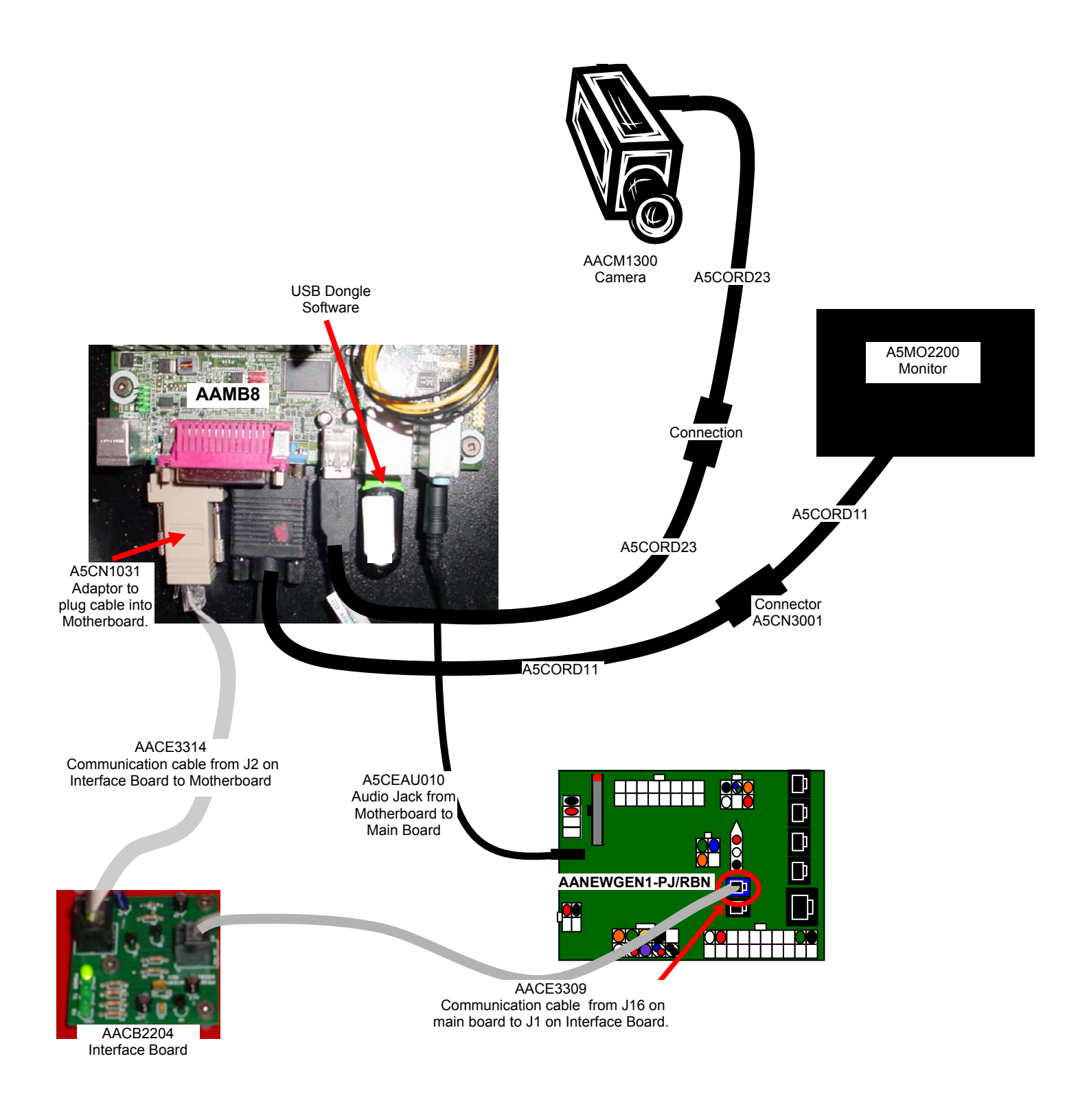

### WIRING DIAGRAMS

### **CUP LIGHTS & SPEAKER**

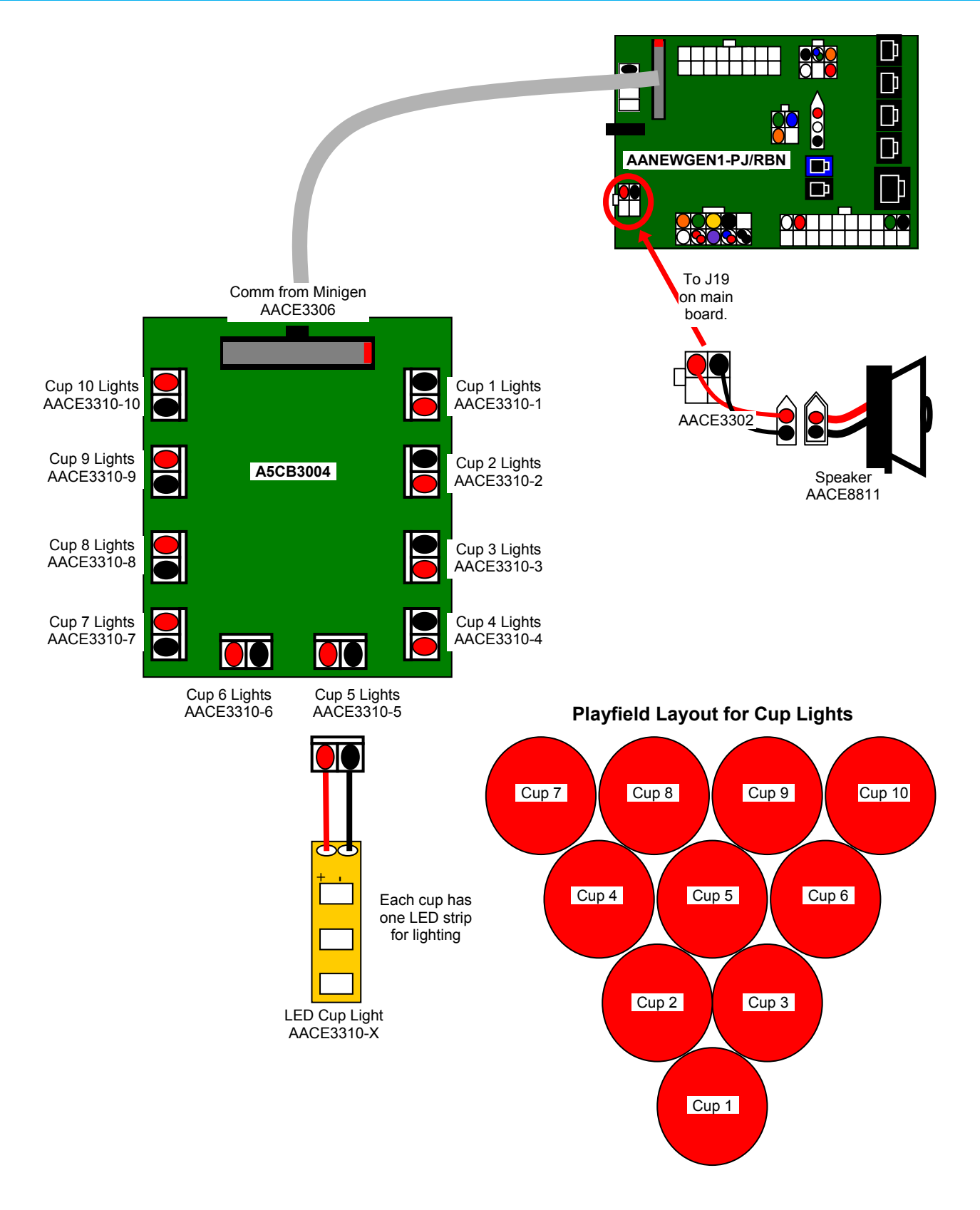

### WIRING DIAGRAMS

### A/C IN & POWER SUPPLY

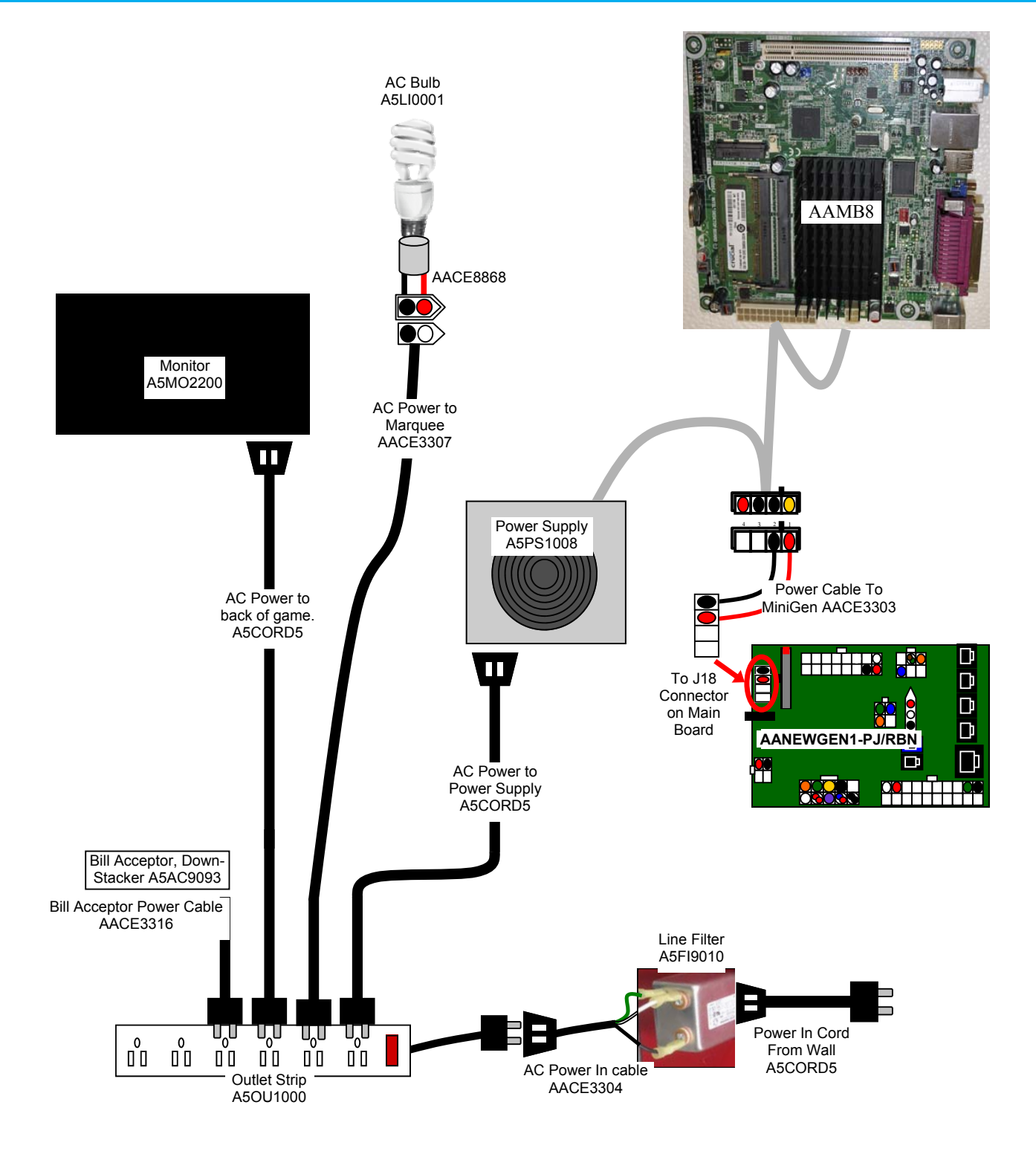

*Troubleshooting Strategy* Use common sense and a systematic method of troubleshooting to determine the exact problem, probable cause and remedy. Use the process of elimination to find the faulty component. Always check for the simple and obvious causes first such as unplugged, loose or broken wires and bad sensors, bent, pinched, stuck or jammed components.

|                                                                                           | Troubleshooting                                      | Chart                                                                                                    |  |
|-------------------------------------------------------------------------------------------|------------------------------------------------------|----------------------------------------------------------------------------------------------------|--|
| Problem                                                                                   | Probable Cause                                       | Remedy                                                                                                    |  |
|                                                                                           | Unplugged.                                           | Check wall outlet.                                                                                                    |  |
| No power to the game.<br>No lights on at all.                                             | Circuit breaker tripped.                             | Reset power strip breaker switch or building                                                                                                    |  |
|                                                                                           | Line Filter Faulty.                                  | Replace Line Filter (Part # A5FI9010)                                                                                                    |  |
|                                                                                           | Power strip faulty.<br>Faulty cable/power supply.    | Change plug position, replace if needed.<br>See Power Supply diagnostic below.                                                                                                    |  |
| AC Light and Bill Acceptor                                                                | Power supply unplugged.                              | Insure unit is plugged into power strip.                                                                                                    |  |
| But everything else off.                                                                  | Rocker Switch.                                       | Make sure rocker switch is set ON.                                                                                                    |  |
| (Power Supply not ON)                                                                     | Power supply shutting down because of 12 V overload. | See power supply diagnostics to isolate bad component. A bad motor or 12 volt short would cause this.                                                                                            |  |
|                                                                                           | Faulty power supply.                                 | See Power Supply Diagnostic below.                                                                                                    |  |
| Dollar Bill Acceptor not                                                                  | Look for "Check Minigen<br>Comm" error on screen.    | Refer to "Check Minigen Comm" error<br>diagnostic section.                                                                                                    |  |
| Ensure Bill Acceptor is set to                                                            | Check for power to Bill<br>Acceptor.                 | Acceptor should cycle stacker at game<br>power up. If not, check cable connections.                                                                                                    |  |
| "Always Enable"                                                                           | Dirt or debris in acceptor slot.                     | Refer to "How to Clean Bill Acceptor"<br>Or clean with bill reader cleaning card.                                                                                                    |  |
| DBA is to be installed.                                                                   |                                                      | (A5CC9000)                                                                                                    |  |
| Enter Diagnostic Menu to see if<br>DBA input goes to ON quickly<br>when bill is inserted. | Pinched, broken, or disconnected wiring.             | Check wiring from bill acceptor to Mini Gen<br>Board. (AACE3316, AACE3311)<br>Repair or replace wiring harness.<br>Check J9 connector on Main Board<br>Make sure wires are secure in connectors. |  |
| DBA Input OFF<br>Ball Trough OFF                                                          | Bill acceptor problem.                               | Refer to troubleshooting section of dollar bill acceptor manual included with this game or the diagnostics label of the back of the unit.                                                        |  |
| No Sound                                                                                  | Volume set to zero in menu.                          | Enter Machine Setup Menu and verify:<br>Game Volume & Attract Volume is not zero                                                                                                    |  |
|                                                                                           | Disconnected, loose or broken wires.                 | Check connections and reseat J19 on main board. Cable # AACE3302                                                                                                    |  |
|                                                                                           | Faulty speaker.                                      | Replace speaker. AACE8811                                                                                                    |  |

| Problem             | Probable Cause                                                                                                    | Remedy                                                                                                    |
|---------------------|----------------------------------------------------------------------------------------------------|----------------------------------------------------------------------------------------------------|
| Scoring Incorrectly | All scoring is registered with a<br>camera in top of cabinet.It is OK if camera is mounted<br>on angle.Enter Diagnostic Menu to see<br>"live" view of camera | If no camera picture in Diagnostic Menu:<br>Check:<br>Camera (Part # AACM1300)<br>Cable (Part # A5CORD23)<br>USB connection at motherboard<br>Replace motherboard. (Part # AAMB8/) |

#### How to Calibrate Camera

1.) Enter Diagnostic Menu to see "live" view of camera.

- Verify all cups are within triangle pattern shown on monitor.
- Verify squares are aligned with the holes in bottom of cups.
- All cup targets should read "OFF" when camera is aligned.

If problem here - scroll down and select "Camera Calibration". This will reset the image.

If problem still exists:

- Ensure camera is secure in game.
- Ensure cup assembly is positioned correctly.

The camera is installed in it's housing to ensure correct distance and alignment with the cup assembly. Check connections from camera to motherboard.

Check connections from camera to motherboard.

2.) Toss balls into each cup and verify that the corresponding "Cup target" flashes to ON in the diagnostic screen.

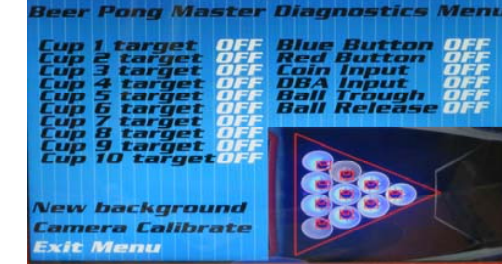

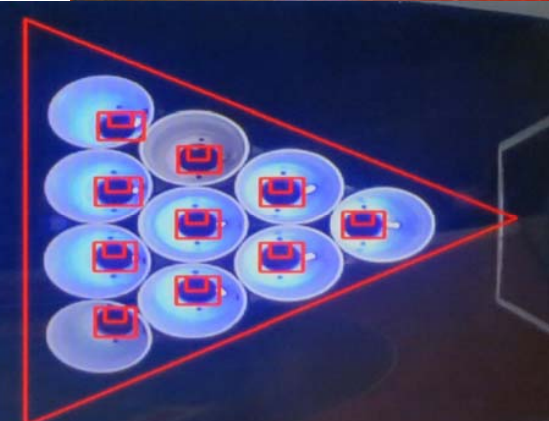

| Cup Lights not working | All Cup light stay ON or stay<br>OFF.  | Make sure balls are scoring.<br>Playfield Aux Board faulty. (A5CB3004)<br>Cable to Minigen faulty. (AACE3306)<br>Faulty Minigen board. (AANEWGEN1-PJ/RBN) |  |
|------------------------|----------------------------------------|----------------------------------------------------------------------------------------------------|--|
|                        | Individual cup lights not work-<br>ing | Faulty LED light strip inside cup. (AACE3310-X)<br>Playfield Aux Board faulty. (A5CB3004)                                                                 |  |

| Problem                                                                                                    | Probable Cause                                                                                          | Remedy                                                                                                    |  |
|----------------------------------------------------------------------------------------------------|----------------------------------------------------------------------------------------------------|----------------------------------------------------------------------------------------------------|--|
| Game not coining up.                                                                                             | Look for "Check Minigen<br>Comm" error on screen.                                                       | Refer to "Check Minigen Comm" error diagnostic section.                                                                 |  |
| Note:<br>If game is equipped with 2 Bill A<br>tors, they both share the signal<br>Mini Gen Board to Connector JS | Accep-<br>line to<br>9<br>Ensure game makes sound<br>when coin switch is triggered.                     | Check coin switches—both should be wired<br>normally open. If one switch is "closed" the<br>other will not work either. |  |
| Enter Diagnostic Menu to se<br>Coin input goes to ON quickl<br>when coin is inserted.                            | e if<br>ly<br>Game set to large amount of                                                               | Check wiring to Mini Gen Board.<br>(AACBL4A-DOOR, AACE3316, AACE3311)<br>Check Game Setup Menu. Ensure Coins/           |  |
| Red Button ()<br>Coin Input ()<br>DBA Input ()                                                                   | credits per game.                                                                                       | Credits per Game is set. Default = 4.                                                                                   |  |
| Meter does not work.<br>Credit meter will click as each<br>coin is inserted.                                     | Disconnected, loose or broken wires.                                                                    | Check connections and reseat J25 on Minigen board. Cables # AACE3315and AACE3317                                        |  |
|                                                                                                    | Faulty counter.                                                                                         | Replace counter. AACE3317                                                                                               |  |
|                                                                                                    | Main Board and wiring to coin switch OK.                                                                |                                                                                                    |  |
| CHECK MINICEN COMM!                                                                                              | Check green LED's on Serial Interface board.<br>Is "Power" solid ON?                                    |                                                                                                    |  |
| Check Minigen Comm<br>Error                                                                                      | ls "TX" & "RX" blinkii                                                                                  | ng very fast?                                                                                                    |  |
| Game does not coin up                                                                                            | If "Power" is not solid ON                                                                              | If "TX" & "RX" are not blinking very fast<br>Communication to Motherboard faulty.                                       |  |
| but credit meter clicks.                                                                                         | Ensure AACE3309 cable is<br>plugged into blue "IN" socket<br>on main board. (J16)<br>Replace if needed. | Check AACE3314 to motherboard.<br>Check or replace adaptor (A5CN1031)                                                   |  |
|                                                                                                    | Replace Serial Interface board.<br>(AACB2204)                                                           |                                                                                                    |  |
|                                                                                                    |                                                                                                    |                                                                                                    |  |

| Problem Pro                               | bable Cause                                                                                                    | Remedy                                                                                                    |
|-------------------------------------------|----------------------------------------------------------------------------------------------------|----------------------------------------------------------------------------------------------------|
| Balls not releasing - There<br>Pleas      | e are many factors that could contri<br>se browse through the following se<br>• Not enough balls in game<br>• Ball jam<br>• Error on screen<br>• Faulty Motor<br>• Ball release sensor blocked/bad | bute to the balls not releasing.<br>ctions:                                                                                                    |
| Not enough balls in<br>game               | Add balls (Part # A5BA4050)<br>Any ping pong balls will work.                                                                                                    | Game should have 25 balls in it.<br>Too many is bad - they may block a sensor                                                                                                    |
| Ball jam                                  | Too many balls in game.                                                                                                    | Game should have only 25 balls in it.<br>If balls stack up and block sensor boards, it<br>will not release balls.                                                                   |
|                                           | Ball release sensor causing motor to pause.                                                                                                    | If ball release sensor is blocked, it will stop<br>motor until the blockage is cleared.<br>Ball Jam message will appear on screen:                                                  |
|                                           | Physical blockage in game.                                                                                                    | Inspect ball path and ensure no debris is blocking balls.                                                                                                    |
| Error on screen<br>BALL JAM- SEE AFTENDAN | If game detects a ball blocking<br>the ball release sensor, it will<br>power off motor to avoid dam-<br>age to motor.                                                                              | Remove jam from sensor.<br>Refer to "Ball Release Sensor Blocked/Bad"<br>section.                                                                                                   |
| Faulty Motor                              | Check for blocked Ball Re-<br>lease sensor.                                                                                                    | Unplug Ball Release sensor to see if motor starts working again.                                                                                                    |
|                                           | Disconnected, loose or broken wires.<br>Faulty motor.                                                                                                    | Check connections from motor to Minigen<br>board. (Cable # AACE3300, AAMO3300)<br>Check for 3.8 Ohms across motor leads.                                                            |
|                                           | Enter Diagnostic Menu to test motor.<br>Faulty Minigen Board                                                                                                    | Replace motor. (Part # AAMO3300)<br>Select "Turn on Motor" to force motor ON.<br>If 0 volts when motor should be running,<br>Minigen board may be bad.<br>(Part # AANEWGEN1-PJ/RBN) |

| Problem Proba                                                                        | ble Cause                                                                                                    | Remedy                                                                                                    |
|--------------------------------------------------------------------------------------|----------------------------------------------------------------------------------------------------|----------------------------------------------------------------------------------------------------|
| Balls not releasing - There an<br>Please<br>- N<br>- B<br>- En<br>- Fa<br>- B<br>- B | re many factors that could contrib<br>browse through the following sec<br>ot enough balls in game<br>all jam<br>rror on screen<br>aulty Motor<br>all release sensor blocked/bad<br>all trough sensor blocked/bad | oute to the balls not releasing.<br>ctions:                                                                                                    |
| Ball release sensor blocked/<br>bad                                                  | Too many balls in game<br>blocking sensor, software will<br>stop motor to prevent damage<br>"Ball Jam—See Attendant" will<br>show on screen<br>Check voltage with DC<br>Multi-meter                              | Game should have only 25 balls, if there are<br>too many balls, they will back up and block<br>sensor, turning off motor.<br>Check power: 12 Volts DC Power In between<br>Red and Black wire<br>Normally 0 VDC between Black and White<br>wires. (LED is ON) |
| BALL JAM-SEE ATTENDANT                                                               | Disconnected, loose or broken<br>wires.<br>Enter Diagnostic Menu to see                                                                                                    | When Blocked - 3.3 VDC between Black and<br>White wires. (LED is OFF)<br>Check connections from sensor to Minigen<br>board. Cable # (AACE3300)<br>Ball Release should go to ON when sensor is                                                                |
|                                                                                      | Faulty sensor.                                                                                                    | Replace sensor. (Part # AACB3003)                                                                                                    |
| Ball trough sensor blocked/<br>bad                                                   | If ball trough sensor does not<br>see balls played, game will<br>not release more balls.                                                                                                    | Ensure ball trough is clear and not blocked<br>with debris.<br>Check power: 12 Volts DC Power In between                                                                                                    |
|                                                                                      | Multi-meter                                                                                                    | Red and Green wire.<br>Normally 3.3 VDC between Green and White<br>wires. (LED is OFF)<br>When Blocked - 0 VDC between Green and<br>White wires. (LED is ON)                                                                                                 |
|                                                                                      | Disconnected, loose or broken wires.                                                                                                    | Check connections from sensor to Minigen<br>board. Cable # (AACE3300)                                                                                                    |
|                                                                                      | Enter Diagnostic Menu to see if game recognizes sensor.                                                                                                    | Ball Trough should go to ON when sensor is blocked.                                                                                                    |
|                                                                                      | Faulty sensor.                                                                                                    | Replace sensor. (Part # AACB2203)                                                                                                    |

| Problem                       | Probable Cause                                                                                                    | Remedy                                                                                                    |
|-------------------------------|----------------------------------------------------------------------------------------------------|----------------------------------------------------------------------------------------------------|
| Not counting balls            | Any balls missing the cups will<br>be counted be the Ball Trough<br>Sensor<br>Check voltage with DC<br>Multi-meter      | Ensure ball trough is clear and not blocked with<br>debris.<br>Check power: 12 Volts DC Power In between<br>Red and Green wire.<br>Normally 3.3 VDC between Green and White<br>wires. (LED is OFF)<br>When Blocked - 0 VDC between Green and<br>White wires. (LED is ON) |
|                               | Disconnected, loose or broken<br>wires.<br>Enter Diagnostic Menu to see<br>if game recognizes sensor.<br>Faulty sensor. | Check connections from sensor to Minigen board.<br>Cable # (AACE3300)<br>Ball Trough should go to ON when sensor is<br>blocked.<br>Replace sensor. (Part # AACB2203)                                                                                                    |
| Counting too many<br>balls    | Ball Trough Sensor is "seeing" too many balls pass through.                                                             | Test with finger to ensure LED goes ON.<br>If LED is dim all the time, sensor is bad.<br>Replace sensor. (Part # AACB2203)                                                                                                    |
| Buttons do not work.          | Button stuck, sticky or broken.                                                                                         | Clean top of button, ensure it springs back when<br>pushed down. Look for broken tab on bottom of<br>switch.                                                                                                    |
|                               | Disconnected, loose or broken wires.                                                                                    | Check connections from switch to Minigen board.<br>(Cable # AACE3301)                                                                                                    |
|                               | Enter Diagnostic Menu to see<br>if game recognizes button.<br>Faulty button.                                            | Replace button. A5PB3000 for Red.                                                                                                    |
|                               |                                                                                                    | A5PB3001 for Blue.                                                                                                    |
| Button lights do not<br>work. | Light bulb itself burned out.                                                                                           | Check for 12 Volts DC across lights:<br>Purple and Orange for Red Light<br>Blue and Yellow for Blue Light                                                                                                    |
|                               | Disconnected, loose or broken wires.                                                                                    | Check connections from switch to Minigen board.<br>(Cable # AACE3301)                                                                                                    |
|                               | Faulty button.                                                                                                    | Replace button. A5PB3000 for Red.<br>A5PB3001 for Blue.                                                                                                    |

| Proble                                                                       | m                                                                                                 | Probab                                                                            | ole Cause                                                                                                    | Remedy                                                                                                    |
|------------------------------------------------------------------------------|---------------------------------------------------------------------------------------------------|-----------------------------------------------------------------------------------|----------------------------------------------------------------------------------------------------|----------------------------------------------------------------------------------------------------|
| Monitor<br>not<br>working.<br>Power<br>down, wait<br>10 seconds<br>and power | Monitor says<br>"NO SIG-<br>NAL" for 5<br>seconds after<br>power-up.<br>Then dark.<br>Monitor has | Monito<br>unpli<br>Small<br>conne<br>on mo<br>Faulty<br>Faulty<br>Faulty<br>Power | or VGA cable<br>ugged.<br>12 Volt power<br>ector unplugged<br>otherboard.<br>power<br>ector unplugged<br>otherboard<br>or loose RAM<br>power supply - Check for 1<br>motherboard - Replace fau<br>cable unplugged from | 2 Volts and green LED on motherboard.<br>Ity board. (AAMB8)<br>Ensure power is plugged into back of                                                                                                    |
| up again.                                                                    | nothing at all on power up.                                                                       | Faulty monitor.                                                                   |                                                                                                    | monitor, down to power strip.                                                                                                    |
|                                                                              | Error on<br>screen at<br>power up.<br>Re-Boot<br>game to see<br>if problem<br>still exists.       | Display<br>dev<br>and<br>Display<br>Wi<br>Display<br>und                          | y stops at "No bootable<br>vice insert boot disk<br>d press any key"<br>y shows "Puppy Video<br>zard" or "Xorg"<br>y shows "Kernel panic –<br>able to mount root"                                                      | USB Flash Drive unplugged from board or<br>faulty.<br>Re-seat and try power on to game again.<br>Game is not recognizing monitor.<br>Ensure VGA cable is secure to I/O board.<br>Replace monitor. (A5MO2200)<br>Faulty or loose RAM |
| Monitor problems<br>Blurry Monitor<br>Too bright, or dim.                    |                                                                                                   |                                                                                   | Open back door of cabinet.<br>Menu buttons are located of<br>partially hidden by clear<br>Press the far left button (Au<br>This may take a few seco<br>Verify that the screen looks                                    | Monitor will swing out on door.<br>on bottom right edge of monitor,<br>r plexi of monitor.<br>uto) to select Auto Adjustment.<br>onds.<br>s good and image is centered.                                                             |

### **POWER SUPPLY DIAGNOSTICS**

1.) Verify AC power to game. Check power strip in front door.

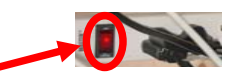

The rocker switch should be illuminated.

- 3.) Check connection to power supply.
- 4.) Ensure Power Supply switch is set to 115V (or 230V) (Some model power supplies may not have this)
- 5.) Ensure Power switch is on.
- 6.) Ensure fan is turning.
- If power supply fan is turning and there is no 12 Volt out, then replace power supply. (A5PS1008)
- If power supply fan is not turning, then continue to "Verify Power to Motherboard"

### Verify Power to Motherboard

The motherboard will turn on power supply. If your game has no 12 volts, it may be the motherboard not turning on.

In addition - there may be a 12 volt short somewhere else in cabinet that is not allowing the power supply to turn on.

### Minimize load on power supply and isolate short

Unplug all outputs from power supply except for motherboard.

This will have power supply, motherboard, and monitor left plugged in.

If power supply, motherboard, and monitor now turn on: Plug in one component at a time to power supply to locate short.

If power supply still does not power on, then continue to steps 1,2, and 3.

- **1** Green LED on motherboard should be ON.
- **2** Check BOTH connections from power supply.

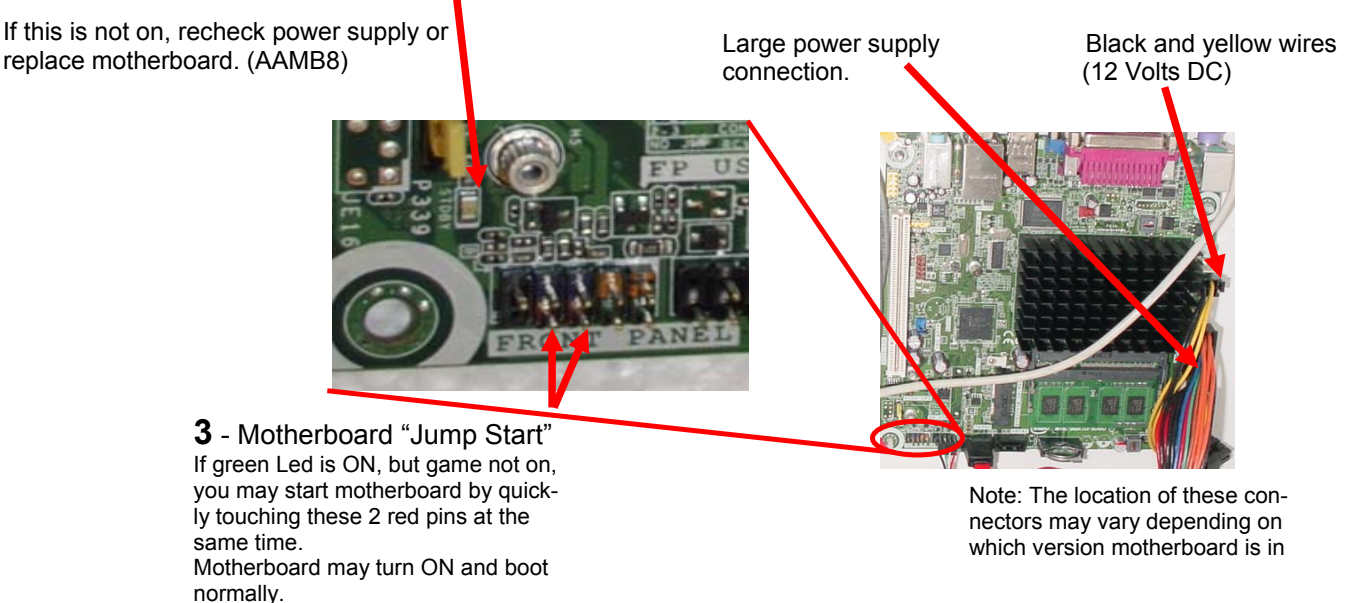

If power supply still does not power on, replace power supply. (A5PS1008), replace motherboard. (AAMB7)

### **BILL ACCEPTOR DIAGNOSTICS**

### Note: There are many different models and brands of Bill Acceptors that are used on redemption games. Your Bill Acceptor may differ from the unit shown.

Determine if Bill Acceptor has power:

Turn game ON—The bill acceptor should make noise as stacker cycles and green lights on outside bezel should flash.

If NO power:

Use meter to measure 110 AC voltage at cable going into Bill Acceptor from power strip.

If power is OK: Clean Bill Acceptor path to make sure there is nothing jamming unit. Check dipswitch settings on side of acceptor.

Make sure switch # 8 is OFF for Always Enable

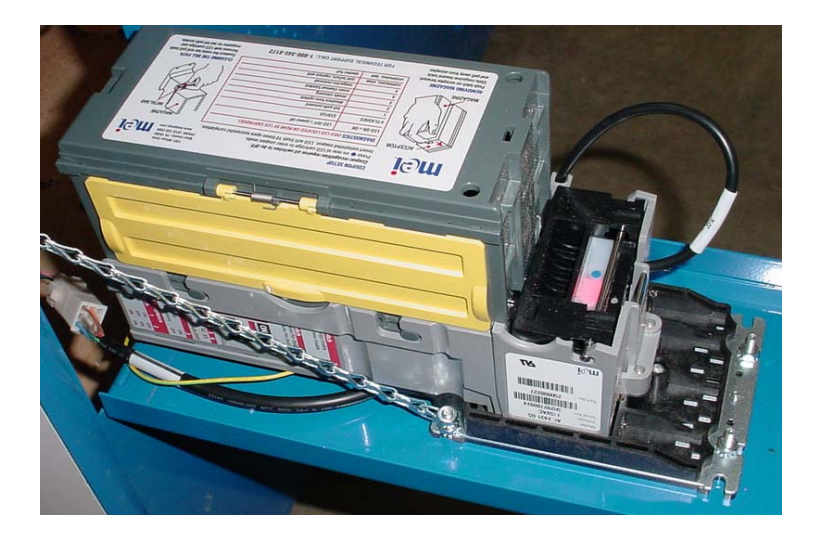

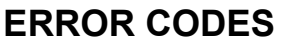

Count the number of flashes on front bezel of Bill Acceptor and follow chart for repair.

| məi                                                         | COUPON SETUP<br>Coupon recognition n<br>Press • on rear of LE<br>Insert completed cou | COUPON SETUP<br>Coupon recognition requires all switches to be OFF.<br>Press © on rear of LED cartridge to enter coupon mode.<br>Insert completed coupon. LED will flash 10 times upon successful completion. |                                                                                          |  |
|-------------------------------------------------------------|---------------------------------------------------------------------------------------|----------------------------------------------------------------------------------------------------|------------------------------------------------------------------------------------------|--|
| ACCEPTOR                                                    | DIAGNOSTICS (RED                                                                      | LED LOCATED ON REAR OF LED CARTRIDGE                                                                                                    |                                                                                          |  |
|                                                             | LED ON = OK                                                                           | LED OFF = power off                                                                                                    | - II Danse                                                                               |  |
| A TYSI II                                                   | # FLASHES                                                                             | STATUS                                                                                                    |                                                                                          |  |
| 111111111111111111111111111111111111111                     | 1                                                                                     | bill path jammed                                                                                                    | -1626                                                                                    |  |
|                                                             | 2                                                                                     | disabled from system                                                                                                    |                                                                                          |  |
|                                                             | 3                                                                                     | needs cleaning                                                                                                    | - CUIXI                                                                                  |  |
|                                                             | 4                                                                                     | cross channel blocked                                                                                                    |                                                                                          |  |
| MAGAZINE                                                    | 5                                                                                     | magazine removed                                                                                                    |                                                                                          |  |
| DEMOVING MACAZINE                                           | continuous, slow                                                                      | unit failure; replace unit                                                                                                    |                                                                                          |  |
| Push latch on acceptor forward                              | continuous, fast                                                                      | stacker full                                                                                                    | CLEANING THE BULL PATH                                                                   |  |
| Slide magazine toward latch<br>and pull away from acceptor. | FOR TEC                                                                               | HNICAL SUPPORT CALL: 1-800-345-8172                                                                                                    | Squeeze the metal bar and p<br>Remove both LED carbidge<br>magazine for full bill path a |  |

Always Enable OFF Harness Enable ON witch 7 Pulse Per Dollar OFF 4 Pulse Per Dollar ON 5 6 Switch \$1 \$2 \$5 Accept=<mark>ON</mark> Reject=OFF 3 Switch ON High Security High Acceptance OFF Bill Acceptance 2 Switch OFF ON 1 way ON OFF 2 way ON ON way

witch

8

### HOW TO: ACCESS MAINBOARD/ MOTOR

Unlock 2 top locks and flip open front panel.

Slide "Bounce Pad" out toward front of game.

Motherboard, Power Supply, Minigen board and Communication board are now accessible.

To Remove Motor: Remove 4 screws from center of wood wheel.

Motor can now be unscrewed and removed from game.

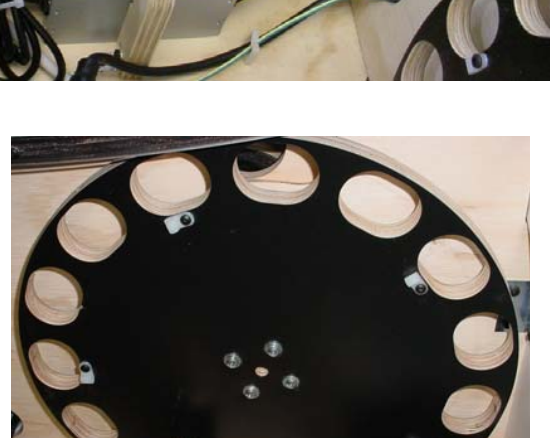

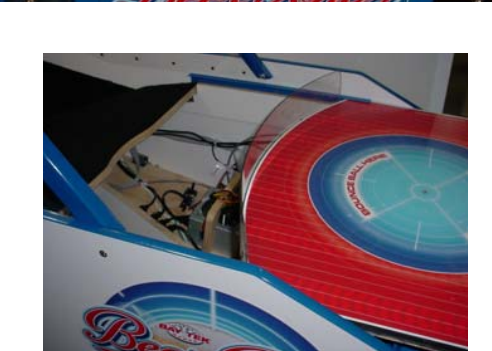

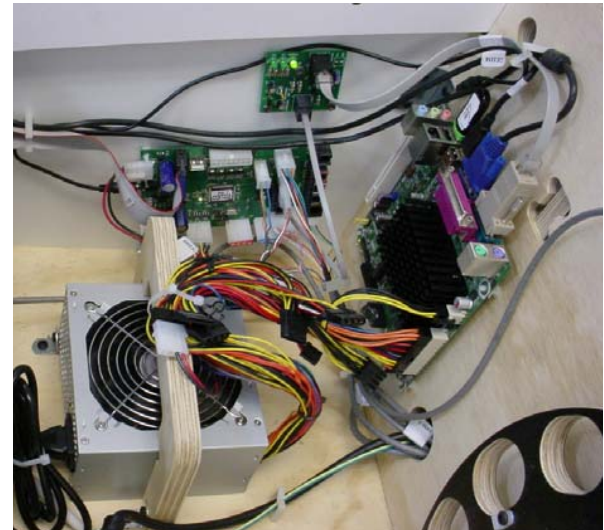

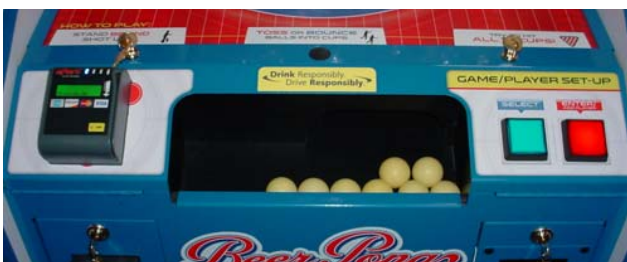

# HOW TO: REMOVE BALL SENSOR

Unlock 2 top locks and flip open front panel.

Slide "Bounce Pad" out toward front of game.

Remove 2 screws from brackets on both sides of the cabinet and remove carpeted wood platform.

Remove screws from brackets holding vertical wood that sensor is mounted to.

Lift wood out of cabinet, unplug sensor, and remove sensor.

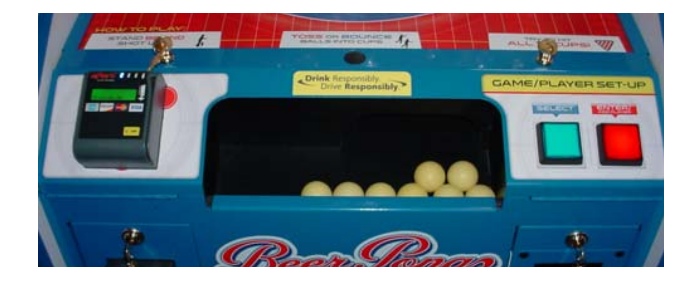

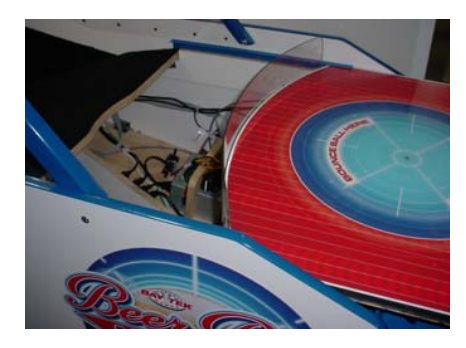

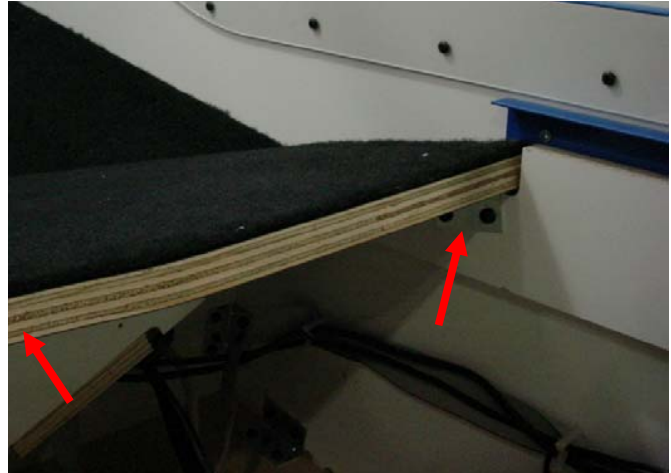

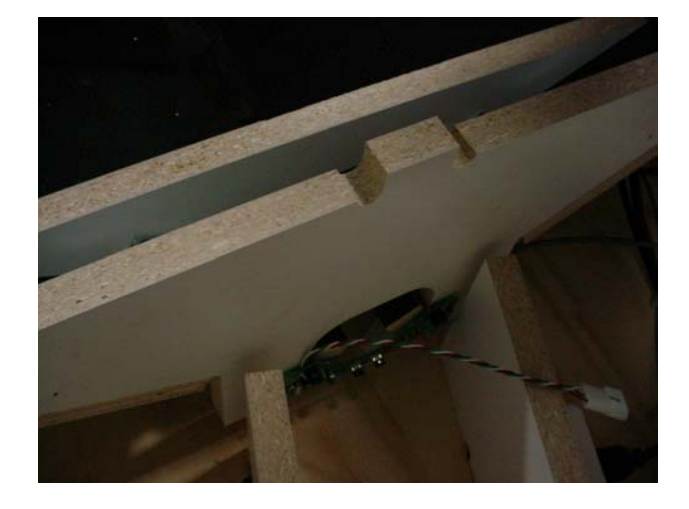

### HOW TO: REMOVE CUP ASSEMBLY

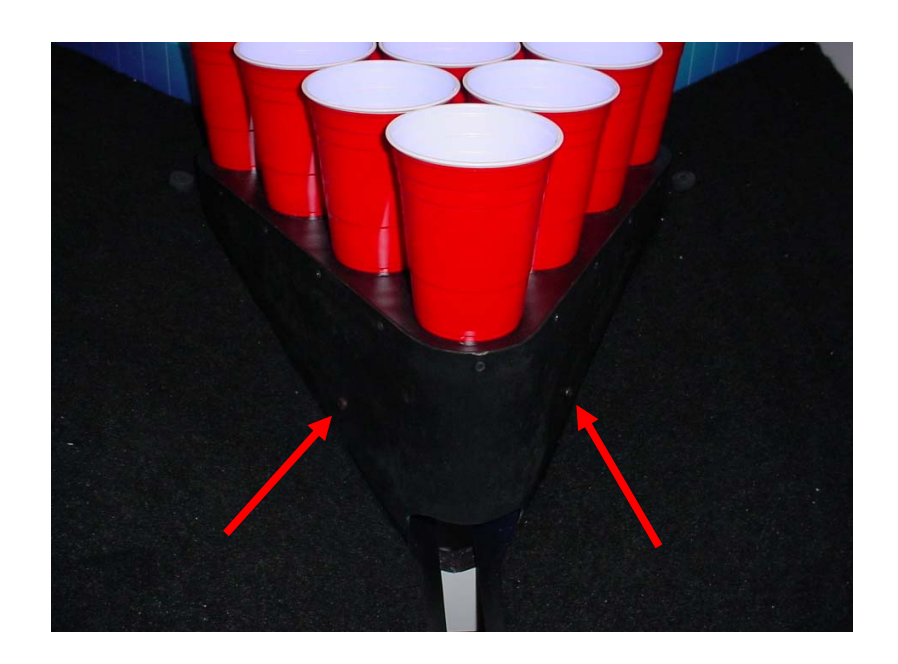

Remove 2 screws holding cup platform in place.

# HOW TO: ACCESS CAMERA/ AC LIGHT

Remove 3 screws holding wood support in place.

Slide plexi toward front of cabinet and remove from game.

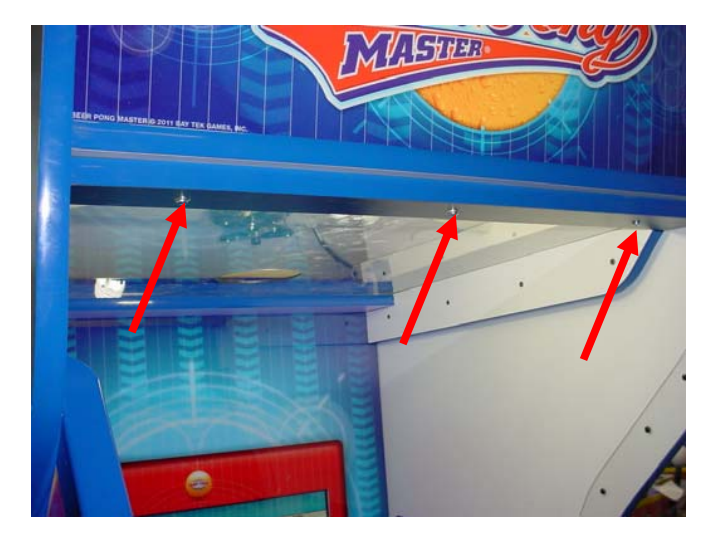

### **CREDIT CARD READER**

Beer Pong Masters is credit card reader ready. Baytek sells a credit card reader that will connect to a harness inside cabinet and will communicate via cell phone signals. No need for an internet connection.

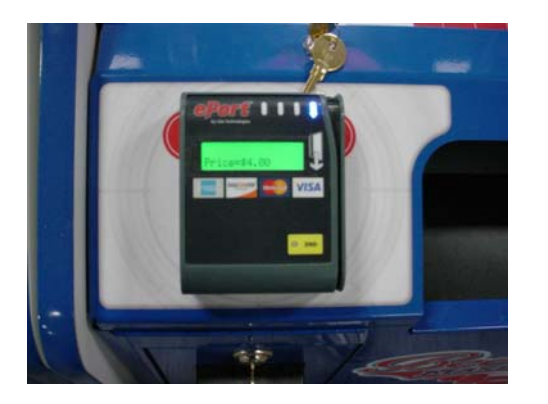

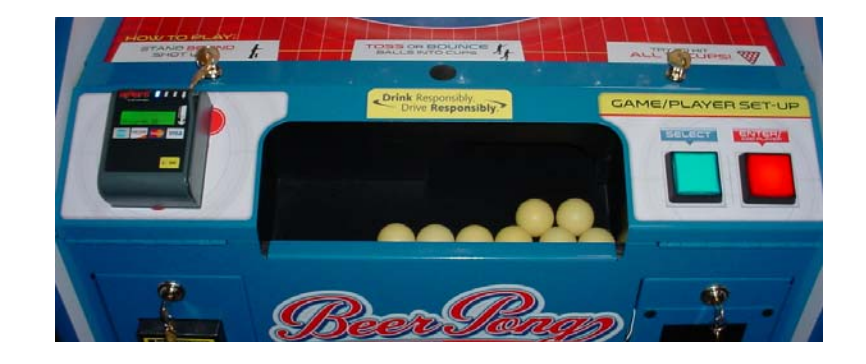

The E-Port Reader will involve drilling holes in the left side of your metal front to mount.

Instructions will come with E-Port Reader, here is a picture of it mounted on metal plate.

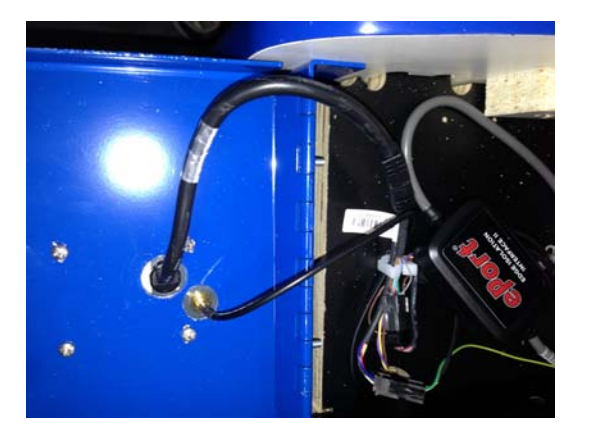

Enter "Game Setup" Menu to select number of games per credit card swipe.

Normally this is set to 4 games per swipe. (\$4.00 per swipe at \$1.00 per play)

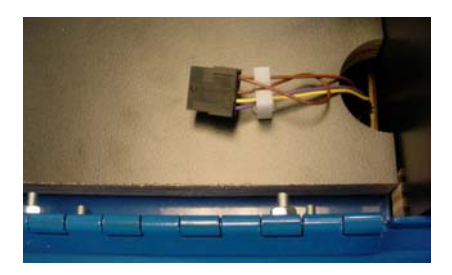

The E-Port Reader will plug into cable positioned in cabinet.

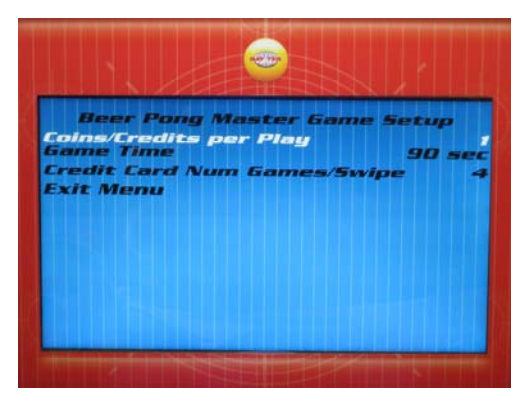

Any questions on E-Port credit card readers -Please call E-Port technical support at (888) 561-4748

# PARTS LIST

| PART #     | DESCRIPTION                             | PART #      | DESCRIPTION                             |
|------------|-----------------------------------------|-------------|-----------------------------------------|
| A5PL9097   | Plate, replaces the bill acceptor       | AACE3300    | Cable, Count Sensor                     |
| A5BA4050   | Ball, Ping Pong Ball                    | AACE3301    | Cable, Main Door                        |
| A5VF2002   | Con Box, Black Plastic                  | AACE3302    | Cable, Volume                           |
| A5CE6601   | Cable, USB, 6 foot                      | AACE3303    | Cable, Minigen Power In Cable           |
| A5CEAU010  | Cable, Audio Stereo                     | AACE3304    | Cable, Main Power Cable                 |
| A5CN1031   | Adapter for Motherboard                 | AACE3306    | Cable, Ribbon from Minigen to AUX Board |
| A5CO4203   | Cover for Speaker                       | AACE3307    | Cable, Fluorescent Light                |
| A5CORD14   | Cord, USB 3 foot, Right angle connector |             |                                         |
| A5CN3001   | Connector VGA-VGA Adaptor               | AACE3309    | Cable, Minigen to Interface Comm        |
| A5CORD23   | Cord, USB 10 foot                       | AACE3310-1  | Cable, Playfield Cup #1 Light           |
| A5CORD5    | AC Power Cord                           | AACE3310-2  | Cable, Playfield Cup #2 Light           |
| A5CU3000   | Cup, Solo, Red 16 OZ                    | AACE3310-3  | Cable, Playfield Cup #3 Light           |
| A5DE3000   | Decal, Marquee                          | AACE3310-4  | Cable, Playfield Cup #4 Light           |
| A5DE3001   | Decal, Throw Line Floor                 | AACE3310-5  | Cable, Playfield Cup #5 Light           |
| A5DE3002   | Decal. Bounce Pad                       | -AACE3310-6 | Cable, Playfield Cup #6 Light           |
| A5DE3003   | Decal Side Cabinet                      | AACE3310-7  | Cable, Playfield Cup #7 Light           |
|            | Decal Front Cabinet                     | AACE3310-8  | Cable, Playfield Cup #8 Light           |
|            | Decal, From Cabinet                     | AACE3310-9  | Cable, Playfield Cup #9 Light           |
|            | Decal, Seam Decal Right                 | AACE3310-10 |                                         |
| ASDE3008   |                                         | AACE331/    | Cable, Interface to Motherboard Comm    |
| A5DE3009   | Decal, Back wall around Monitor         |             | Cable, Menu Buttons                     |
| A5DE3010-1 | Decal, Control Panel, Left Side         |             | Cable DBA Cable                         |
| A5DE3010-2 | Decal, Control Panel, Right Side        | AACE8868    | Cable, Eluorescent Light Socket         |
| A5FI9010   | Decal, Bottom Front, around cash box    |             | Cable, Coin Mech                        |
| A5HU1200   | Hub on Ball Loader Motor                | AACE3317    | Credit Counter                          |
| A5LI0001   | AC Light Compact Fluorescent            | AAMO3300    | Motor Ball Loader                       |
| A5LK2000   | Lock for Coin Box                       | A5AC9093    | Dollar Bill Acceptor Down Stacker 110AC |
| A5LK5001   | Lock for Front and Back Door            | A5CB3004    | ALLX Board for Lights in Cups           |
| A5MO2200   | Monitor, 22 Inch                        | AACB2204    | Interface Board                         |
| A5ME3000   | Metal Support Marquee                   | AACB2203    | Ball Trough Sensor                      |
| A5ME3001   | Metal Motor Plate                       | AACB3003    | Ball Release Sensor                     |
| A5ME3002   | Metal Left Window Rail                  | AACE8811    | Speaker Assy.                           |
| A5ME3003   | Metal Right Window Rail                 | AAMB7       | Motherboard                             |
| A5ME3004   | Metal Downstacker BBA Plate             | AANEWGEN1-  | Minigan Board                           |
| A5OU1000   | Outlet Strip AC                         | PJ/RBN      |                                         |
| A5PB3000   | Pushbutton, Start, Red                  | AACM3000    | Camera for Beer Pong                    |
| A5PB3001   | Pushbutton, Select, Blue                | A5PS1008    | Power Supply Ultra LS350W               |
| AAPB2700   | Pushbutton, Menu buttons                |             |                                         |

### **PARTS PICTURES**

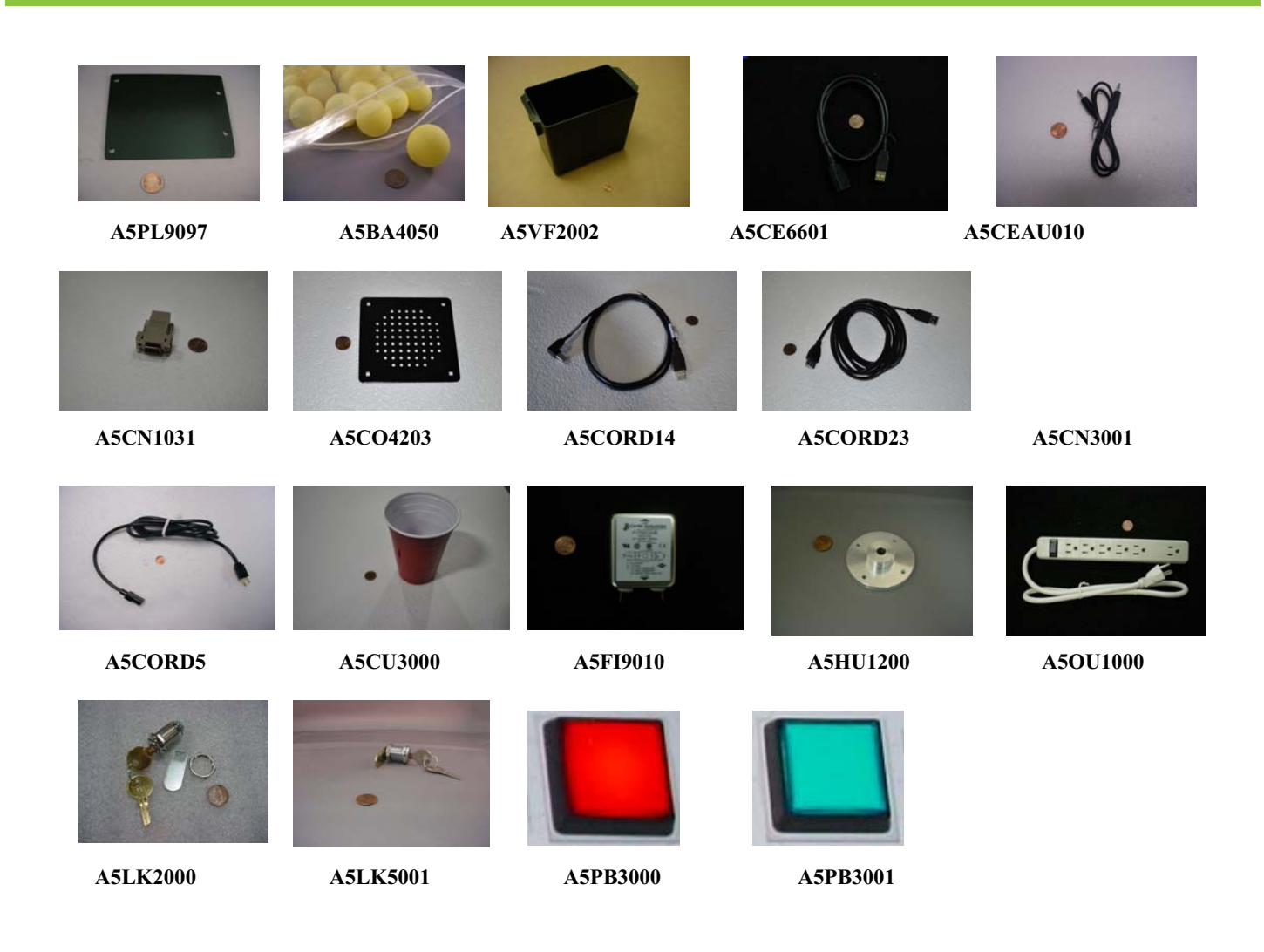

# **PARTS PICTURES**

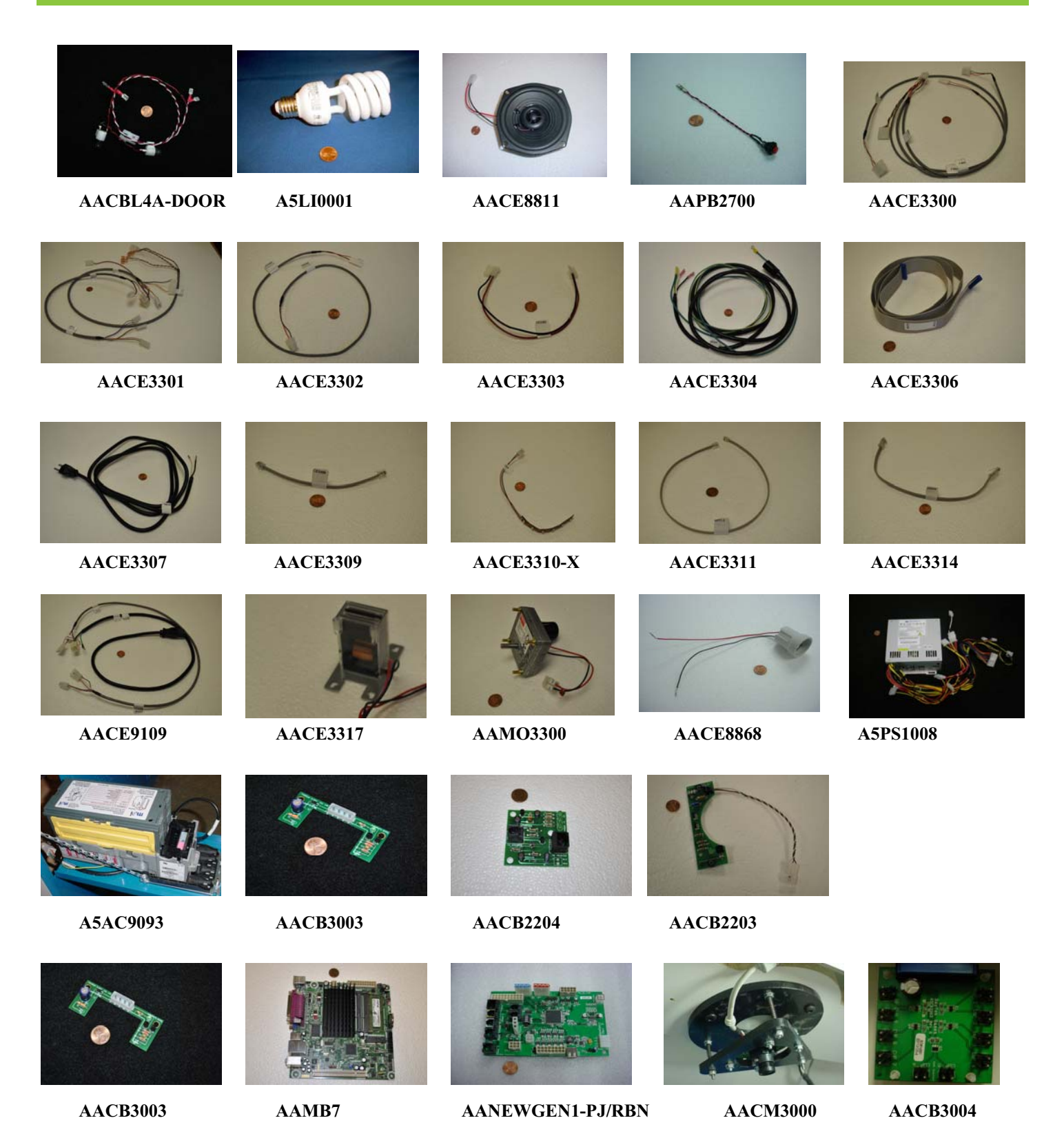

### **MAINTENANCE LOG**

If repairs are necessary, it is good practice to keep a log of repairs done and parts ordered. The chart below will assist you in tracking your game's maintenance.

| DATE | MAINTENANCE PERFORMED | PARTS ORDERED | INITIALS |
|------|-----------------------|---------------|----------|
|      |                       |               |          |
|      |                       |               |          |
|      |                       |               |          |
|      |                       |               |          |
|      |                       |               |          |
|      |                       |               |          |
|      |                       |               |          |
|      |                       |               |          |
|      |                       |               |          |
|      |                       |               |          |
|      |                       |               |          |
|      |                       |               |          |
|      |                       |               |          |
|      |                       |               |          |
|      |                       |               |          |
|      |                       |               |          |
|      |                       |               |          |
|      |                       |               |          |
|      |                       |               |          |
|      |                       |               |          |
|      |                       |               |          |
|      |                       |               |          |
|      |                       |               |          |
|      |                       |               |          |
|      |                       |               |          |
|      |                       |               |          |
|      |                       |               |          |
|      |                       |               |          |
|      |                       |               |          |
|      |                       |               |          |
|      |                       |               |          |
|      |                       |               |          |
|      |                       |               |          |
|      |                       |               |          |
|      |                       |               |          |
|      |                       |               |          |

### **TECHNICAL SUPPORT**

Excellent customer service is very important to Bay Tek Games! We know that keeping your games in great operating condition is important to your business. When you need us, we are here to help. You can call us for free technical assistance, and you can count on us to have parts on-hand to support your game. We offer options that fit your needs.

#### **Electronics / Circuit Boards - Repair Options**

**Repair & Return –** If you have Circuit Board issues with your Bay Tek game, you can send the board to us and we'll repair it right away. Most items sent to us are repaired and returned to you within two days. This option is your best value as we offer this fast turn-around service at the most reasonable price.

Advance Replacement – If you have Circuit Board issues with your Bay Tek game, but you don't have time to send in your board in for repair, give us a call and ask for an Advance Replacement. We'll send you a replacement board that same day (pending availability). When you get your new board, just repackage the defective board in the same box and send it back to us. We make it easy by including a UPS Return Shipping label for you to put on the box (not available for international shipments). This is your best option when you need to get your game up and running as quickly as possible!

**Spare Parts –** Take matters into your own hands and purchase new spare Circuit Boards for your Bay Tek games. Many of our games share the same main-board electronics. This means you can buy one set of spare electronics to support many of your Bay Tek games. Spare boards allow you to get your game up and running the quickest and provide you a valuable troubleshooting option. Call our technicians to get recommendations for what you should keep on hand for spare parts!

#### **Technical Support:**

"You" are the best tool for troubleshooting! Your abilities to understand the game and your skills to repair the game are invaluable to us! If you need help, you know you can call us. It's not easy to diagnose a game remotely by phone, but our technicians do a great job. They'll need your help to perform some troubleshooting steps and convey to them exactly what's happening with your game.

### Returns, Credits, & Fees:

**NOTICE!** ALL ITEMS being sent to Bay Tek Games for repair or return, etc. require prior Return Authorization! Bay Tek Games will provide a Product Return Form with an authorizing Ticket Number for each item to be returned. Please be certain to include this document with all shipments! **Late Fees and Non-Return Fees -** Advance Replacement and Warranty Replacement items require the defective items to be returned by Bay Tek games promptly to avoid Late Fees. We expect items to be returned with 10 working days. Late fees are invoiced monthly. Late fees are non-refundable under any circumstance! Any item not returned within 90 days will be invoiced in full as a replacement part. **Bench Fees -** Bench fees will apply for each electronic item returned to Bay Tek Games (this includes unused Advance Replacement items). This charge covers our cost to inspect, evaluate and retest each item. Please note that returned items that do not pas our tests will be charged accordingly as replacement items or advance replacements.

**Restocking Fees** - Unused items returned for credit will be credited minus a restocking fee. Items must be returned with in 30 days of purchase in order to qualify for any credit amount. No shipping charges will be credited.

### WARRANTY

Bay Tek Games warrants to the original purchaser that all component parts will be free of defects in workmanship and materials for a period of 6 months from the date of purchase. An additional 3 month warranty extension can be obtained by filling out and submitting the Warranty Registration for each machine. Warranty Registration cards may be found as shipped with each machine or online at our website. These must be filled out and submitted to Bay Tek Games within 30 days of purchase to be valid.

For any game/machine we manufacture that is within its warranty period, with notification to our Parts & Service Department, Bay Tek Games will, without charge, repair or replace defective component parts. It is the owner's responsibility to diagnose, remove and replace any faulty component part at their own expense & peril. As needed, at no charge, Bay Tek Games can provide reasonable telephone technical support during our normal business hours.

All claims of defective parts are subject to review upon our inspection of the faulty item. This warranty does not apply in the event of any misuse or abuse to the product, or as a result of any unauthorized repairs or alterations. The warranty does not apply if any serial number decal is altered, replaced or removed from its original position.

To process warranty replacement claims, customers may be charged for the replacement item at the time of shipment and later credited the same amount when the faulty item is returned and has passed our inspection. Bay Tek Games will provide the customer a pre-paid return shipping label which is sent along with the replacement item. The customer is responsible for properly packaging and shipping the faulty item back to Bay Tek Games.

In order to maintain the safety & compliance certifications of this game, ONLY approved parts may be used. For approved replacement parts, refer to the parts list in this manual.

**ATTENTION** 

Should you need your game serviced, determine the serial number from the decal placed on the front of this manual, or locate it on the back of the game. Then contact our Service Department at: 920.822.3951 or e-mail: service@baytekgames.com

### **NON-WARRANTY**

Options and estimated charges will be provided to you for your approval. Please remember that any items being sent to Bay Tek Games must include prior return authorization from our Parts & Service Department.

This approval will include a Product Return Form which is required to be included with any incoming shipments. Repaired parts will be shipped back using the same method in which they were received. Repairs are warranted for 30 days from the date of return shipment.

# **CERTIFICATE OF COMPLIANCE**